### CARTE DE GESTION POUR PORTAIL COULISSANT

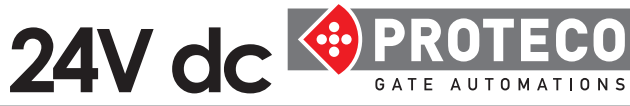

Aanuel d'installation

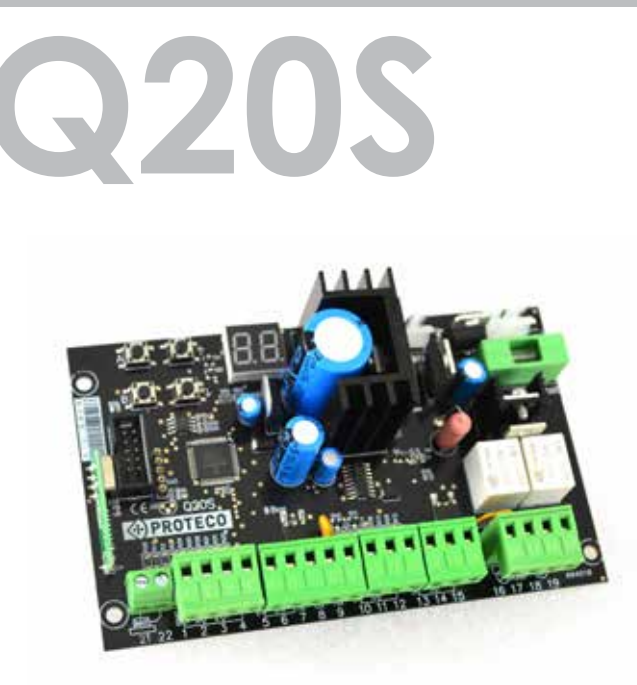

### Carte de gestion pour portail coulissant - 24V dc

- Affichage de programmation et de signalisation.
- Possibilité de programmation automatique avec fonction de détection d'obstacle ou séquentielle.
- La fonction de "fermeture rapide".
- Fonction d'ouverture partielle pour le passage des piétons.
- Régulation électronique séparée des temps de déphasage pendant l'ouverture et la fermeture.
- Fonction condominiale (priorité à l'ouverture).
- Fonction de pré-clignotement.
- Possibilité de module 2me canal radio (optionnel).
- Récepteur radio intégré 433,92 MHz (99 codes) compatible avec les télécommandes à code fixe ou à rolling code.
- Double entrée de bord de sécurité sensible mécanique et resistive 8K2
- Auto-diagnostic avec rapport d' anomalie.

|--|

| Code de produit                          | PQ20S, PQ20S1D               |
|------------------------------------------|------------------------------|
| Dimensions de la carte                   | 137 x 84 x 37 mm             |
| Dimensions de l' armoire                 | 220 x 290 x 90 mm            |
| Poids de la carte                        | 160 g                        |
| Poids de la carte+armoire+transformateur | 1700 g                       |
| Alimentation                             | 230V ac ~ 50-60 Hz -10% +20% |
| Tension d'alimentation de la carte       | 20V ac                       |
| Transformateur                           | 230/20V – 130 VA             |
| Fusible alimentation du reseau           | 2 A                          |
| Fusible de batterie                      | 10 A                         |
| Puissance nominale                       | 250 W                        |
| Absorption maximale                      | 10 A                         |
| Absorption en stand-by                   | 40 mA                        |
| Alimentation clignotante                 | 24V dc, max 20 W             |
| Alimentation accessoires                 | 24V dc , max 5 W             |
| Température de fonctionnement            | -20 +60 °C                   |
| Degré de protection (avec armoire)       | IP55                         |

| DIAC | RAMM       | E DES CONNEXIONS ÉLECTRIQUES                                                   | pag <b>. 04</b> |
|------|------------|--------------------------------------------------------------------------------|-----------------|
| 3.1  | Conne      | exion des moteurs et fin de course                                             | pag. <b>06</b>  |
| 3.2  | Conne      | xion alimentation du réseau                                                    | pag. <b>07</b>  |
| 3.3  | Conne      | exion du bouton START                                                          | pag. <b>07</b>  |
|      | 3.3.1      | Connexion d'un horloge avec fonction START permanente                          |                 |
| Conr | nexion d'  | un sélecteur de clé                                                            |                 |
| 3.4  | Conne      | xion du bouton START pout l'ouverture pièton                                   | pag. <b>07</b>  |
| 3.5  | Conne      | exion du bouton d'arret (urgence)                                              | pag. <b>08</b>  |
| 3.6  | 2 4 1      | Photocollulos pour la sáquitá on EEDMETURE                                     | pag. <b>U8</b>  |
|      | 3.0.1      | Photocellules pour la sécurité en CLIVEPTURE                                   |                 |
| 37   | Conne      | aring barre palpeuse                                                           | pgg 09          |
| 0.7  | 371        | BARRE PALPEUSE MECANIQUE, quec SÉCURITÉ en FERMETURE                           | pag. <b>0</b> 7 |
|      | 3.7.2      | BARRE PALPEUSE RESISTIVE avec SÉCURITÉ en FERMETURE                            |                 |
|      | 3.7.3      | BARRE PALPEUSE MECANIQUE avec SÉCURITÉ en OUVERTURE                            |                 |
|      | 3.7.4      | BARRE PALPEUSE avec SÉCURITÉ en OUVERTURE                                      |                 |
| 3.8  | Conne      | xion clignotant                                                                | pag. <b>10</b>  |
| 3.9  | Conne      | xion du deuxième canal AUX / SPIA / LUMIÈRE DE COURTOISIE / BLOC MAGNÉTIQUE    |                 |
|      |            |                                                                                |                 |
|      | Tableau    | J sommaire principal                                                           | pa              |
|      | ~ D A 4444 | ATION                                                                          | -               |
| r KO | GRAMM      |                                                                                |                 |
| 4.1  | Menu       | Mámarication una nauvalla tálácommanda avac la fonction STAPT                  | pag. 13         |
|      |            | Mémorisation d'une télécommande avec la fonction START                         | nga 14          |
|      |            | Mémorisation d'un code pour le DEUXIÈME CANAL RADIO                            | pag. 14         |
|      |            | Suppression d'un seul code enregistré                                          | paa. 15         |
|      |            | Suppression de tous les codes radio enregistrés                                |                 |
|      |            |                                                                                |                 |
| 4.2  | Menu       | de PROGRAMMATION                                                               | pag. <b>17</b>  |
|      | 4.2.1      | Sélection du mode de programmation                                             |                 |
|      |            | Programmation AUTOMATIQUE avec fonction DETECTION des OBSTACLES                | 10              |
|      | 400        | Programmation SEQUENTIELLE                                                     | pag. 18         |
|      | 4.2.2      | Reininalisation des temps de manœuvre et des tonctions prerèglees (par detaut) | pag. 18         |
|      | 4.2.3      | Sélection du fin de course                                                     | puy. 19         |
| 43   | Menu       | FORCE MOTEURS / SENSIBILITE OBSTACLES                                          | pag <b>20</b>   |
|      | mente      | Réglage de DÉTECTION des OBSTACLES/FORCE                                       | pag. <b>_</b>   |
|      |            | Vitesse de RALLENTISSEMENT                                                     |                 |
| 4.4  | Menu       | FONCTIONS                                                                      | pag. <b>21</b>  |
|      |            | Fonction CONDOMINIALE                                                          |                 |
| Fonc | tion PRE-  | CLIGNOTANT                                                                     |                 |
|      |            | Fonction TEST PHOTOCELLULES                                                    | pag. 22         |
|      |            | Fonction de FERMETURE RAPIDE                                                   |                 |
|      |            | Fonction IESI MOIEURS                                                          | pag. 23         |
| A E  | Manu       | FONCTION ALIMENTATION CLIGNOTANT                                               | D00 04          |
| 4.5  | Meno       | TEMPS DE PALISE pour la fermeture automatique                                  | puy. <b>24</b>  |
|      |            | TEMPS DE PAUSE pour la fermeture automatique piètone                           |                 |
|      |            | TEMPS RALLENTISSEMENT                                                          | paa. 2.5        |
|      |            | TEMPS D'OUVERTURE PIÉTONS                                                      | ,,              |
| 4.6  | Menu       | ACCESSOIRES                                                                    | pag. <b>26</b>  |
|      |            | Entrée du bouton STOP                                                          | -               |
|      |            | Entrée PHOTOCELLULE en FERMETURE                                               |                 |
|      |            | Entrée PHOTOCELLULE en OUVERTURE                                               |                 |
|      |            |                                                                                | pag. 27         |
|      |            | Entree BARRE PALPEUSE en OUVERTURE                                             |                 |
| 4.7  | Menu       | VIILISAIEUK                                                                    | pag. <b>28</b>  |
|      |            | Anichage des manœuvres errectuees (sans possibilité de remise à zero)          |                 |
|      |            | Amenage du compte d'entretien<br>Régler l'intervalle d'entretien               | ngg 20          |
|      |            | Voir la date d'installation                                                    | pag. 29         |
|      |            | Réaler la date d'installation                                                  |                 |
|      |            | Commande directe du moteur                                                     | pag. 30         |
|      |            |                                                                                |                 |
|      |            |                                                                                |                 |

### **1. AVERTISSEMENTS ET RECOMMANDATIONS POUR L'INSTALLATION**

ATTENTION: Ce manuel contient des informations importantes pour votre sécurité personnelle. Une installation incorrecte ou

une mauvaise utilisation peut causer de graves dommages aux personnes et aux objets.

Lisez attentivement ces instructions en accordant une attention particulière aux sections marquées du symbole!.

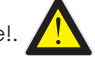

#### Conservez ce manuel dans un endroit sûr et accessible pour usage ultérieur.

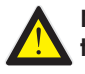

Ne laissez pas les enfants jouer avec l'équipement ou les dispositifs de contrôle fixes. Gardez les télécommandes hors de portée des enfants.

Les catégories suivantes :

- les enfants de 8 ans et plus,
- les personnes dont les capacités physiques, sensorielles ou mentales sont réduites,
- les personnes qui manquent d'expérience ou de connaissances ne peuvent utiliser cet équipement que si elles reçoivent une supervision ou des instructions concernant l'utilisation sûre du système et si elles comprennent les risques encourus.

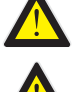

Avant d'effectuer tout type de connexion ou d'intervention sur l'unité de commande électronique, toujours débrancher l'alimentation électrique.

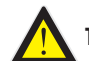

Toujours brancher le câble de mise à la terre.

Le raccordement, la programmation et la mise en service de l'unité de commande doivent être effectués par un personnel qualifié et expérimenté, dans le plein respect des dispositions légales, réglementaires et normatives, avec une attention particulière aux exigences de la norme EN 12453.

Cet appareil est conçu pour être utilisé uniquement avec le bloc d'alimentation fourni (transformateur). Un dispositif de déconnexion doit être incorporé dans le câblage fixe conformément au schéma de câblage et aux instructions (voir section 3).

En cas d'actionnement à l'aide d'un bouton de maintien en marche (homme mort), s'assurer qu'il n'y a personne dans la zone de mouvement concernée.

Examinez régulièrement l'installation et vérifiez si les câbles sont usés ou endommagés. Si un entretien ou une réparation est nécessaire, n'utilisez pas l'appareil tant que le bon fonctionnement du système n'a pas été rétabli.

#### DÉCLARATION DE CONFORMITÉ CE

Le fabricant adresse: PROTECO S.r.I. Via Neive, 77 - 12050 CASTAGNITO (CN) - ITALIA

#### déclare que

Le Produit : cadre de gestion pour portails battants (1 ou 2 moteurs) 24V, Modèle : **série Q20 PQ20S, PQ20S1D** 

Il est construit pour être incorporé dans une machine ou pour être assemblé avec d'autres machines conformément à la directive Machines 2006/42/CE.

Il est également conforme aux exigences essentielles des directives communautaires : 2014/30/UE (EMC) 2014/35/UE (LVD) 2014/53/UE (ROUGE) RoHS2 2011/65/CE

Le produit est conforme aux normes **EN 60335-1 - EN 60335-2-103** Le constructeur déclare également qu'il n'est pas permis de mettre la machine en service avant que la machine dans laquelle elle doit être utilisée n'ait été mise en service. incorporée ou dont elle deviendra un composant n'a pas été identifiée et déclarée conforme à la directive **2006/42/CE**.

Note : Ces produits ont été testés dans une configuration homogène typique.

Castagnito, 18 Juillet 2018

Marco Gallo Chef de la direction ellellerio

Q205\_1\_2018

2

#### **DESCRIPTION DES COMPOSANTS** 2.

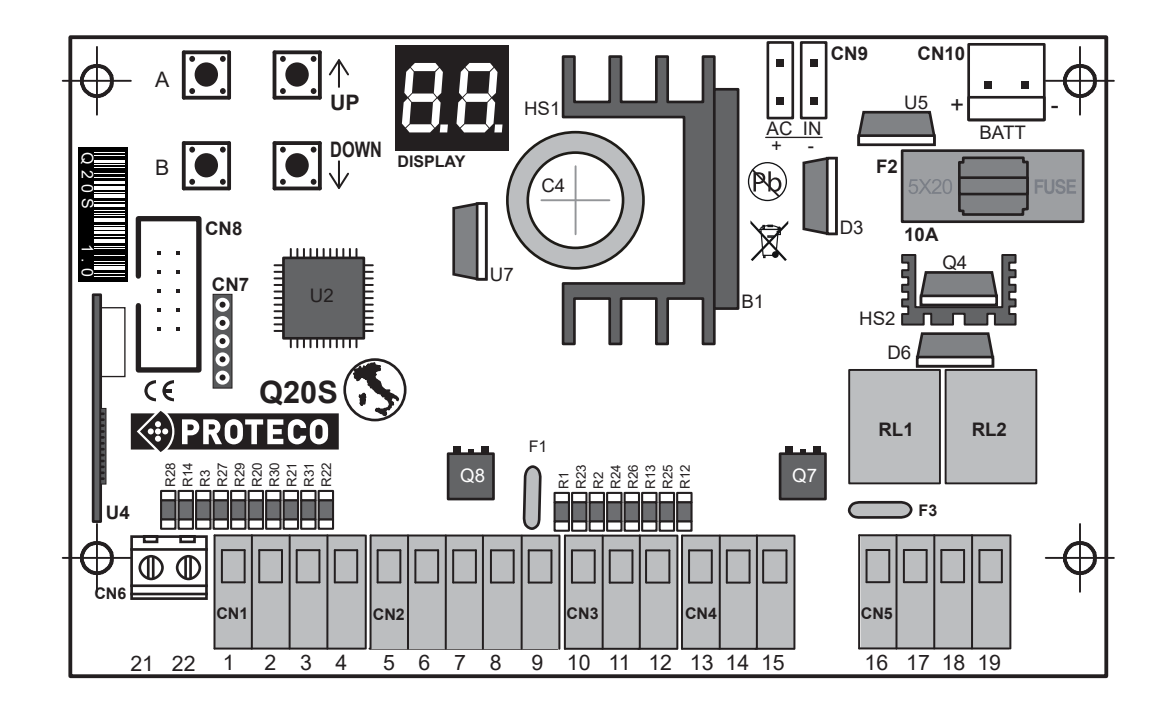

- DISPLAY = display d'affichage
- U4 = module radio
- F1 = fusible réarmable ACCESSOIRES 24V - 0.5A
- = FUSIBLE GÉNÉRALE BATTERIE 10A F2
- F3 = fusible réarmable CLIGNOTANT 24V - 1.6A
- = relais moteur OUVRE RL1
- RL2 = relais moteur FERME
- CN1 = bornier d'entrée COMMANDE
- CN2 = bornier PHOTOCELLULES
- = bornier BARE PALPEUSE CN3
- CN4 = bornier FIN DE COURSE
- CN5 = bornier MOTEUR et CLIGNOTANT
- CN6 = bornier ANTENNE EXTERNE
- CN7 = connecteur pour SOFTWARE
- CN8 = connecteur pour module supplémentaire
- CN9 = connecteur SECONDAIRE - TRANSFORMATEUR 24VAC
- **CN10** = connecteur BATTERIE
- Q7 = mosfet CLIGNOTANT
- **Q8** = mosfet PHOTOCELLULES

#### **BOUTONS DE PROGRAMMATION**

| A 💽 | ENTER/sélection menu        |
|-----|-----------------------------|
| в   | Exit/sauver                 |
|     | DESSUS ou commande de START |
|     | En bas ou START pièton      |

CO S

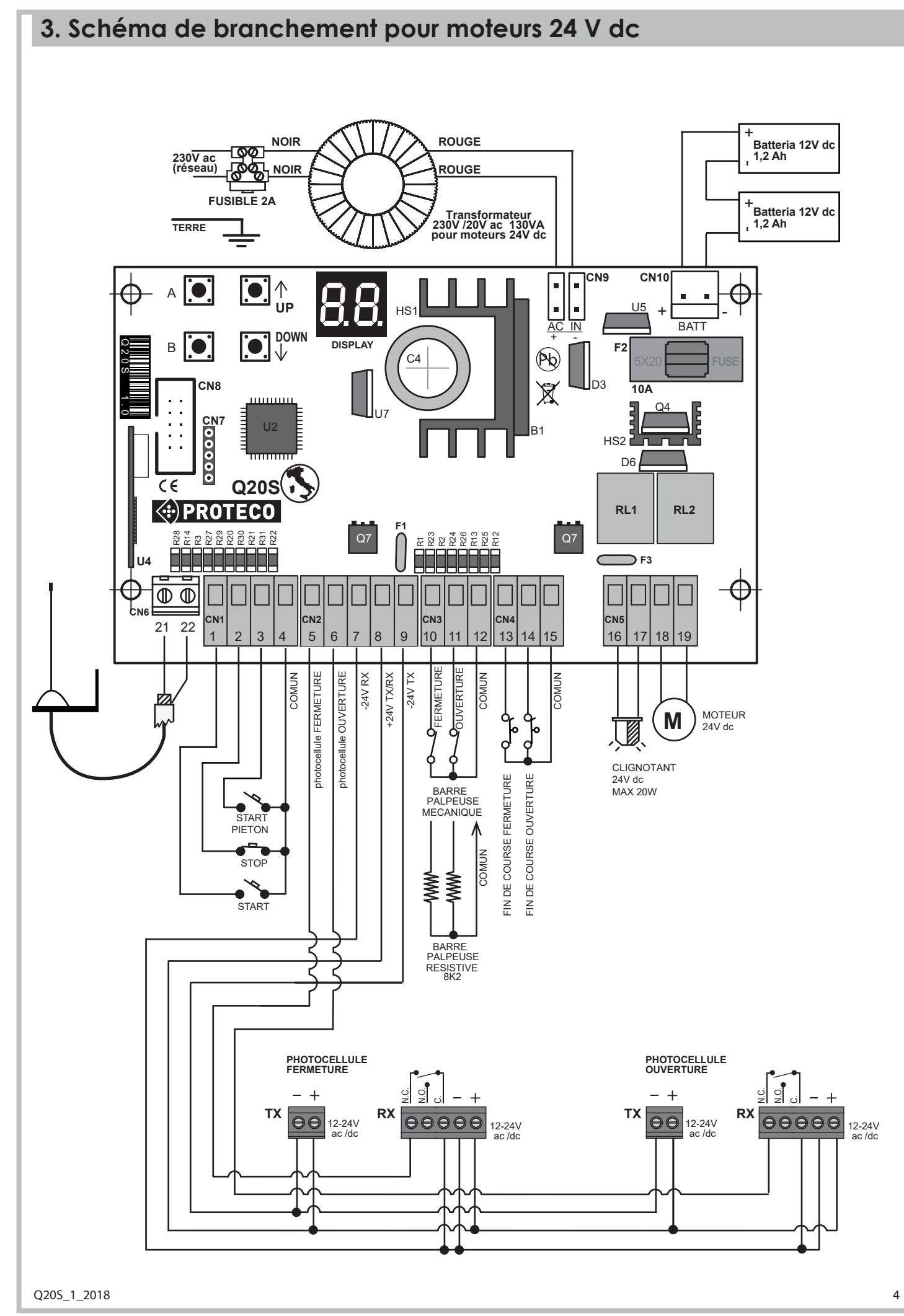

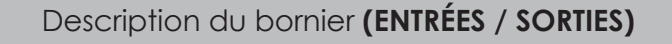

**CN1** = bornier COMMANDE

- 1 entrée bouton START
- 2 entrée bouton STOP
- 3 entrée bouton START piéton
- 4 bouton commun

#### **CN2** = bornier PHOTOCELLULES

- 5 entrée photocellule fermeture
- 6 entrée photocellule ouverture
- 7 alimentation photo
- 8 alimentation
- **9** alimentation photo

#### **CN3** = bornier BARRE PALPEUSE

- 10 entrée barre palpeuse fermeture
- 11 entrée barre palpeuse ouverture
- 12 COMUN

ancais

#### **CN4** = bornier FIN DE COURSE

- 13 fin de course en fermeture
- 14 fin de course en ouverture
- 15 COMUN

#### CN5 = bornier electrosérrure et clignotant

| 16<br>17 | } | clignotant 24V dc |
|----------|---|-------------------|
| 18<br>19 | } | moteur 24V dc     |

#### **CN6** = bornier ANTENNE EXTERNE

21 cable antenne (ame)22 cable antenne (tresse)

**CN8** = connecteur pour module supplémentaire

**CN9** = connettore secondario TRASFORMATORE 20V ac

#### **CN10** = connecteur BATTERIE

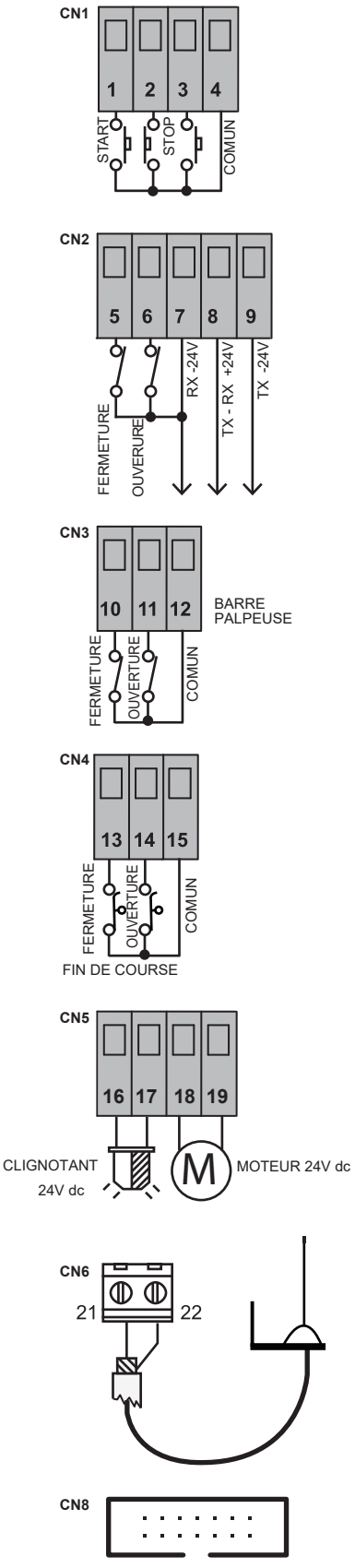

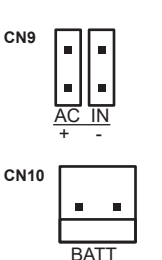

Q20S\_1\_2018

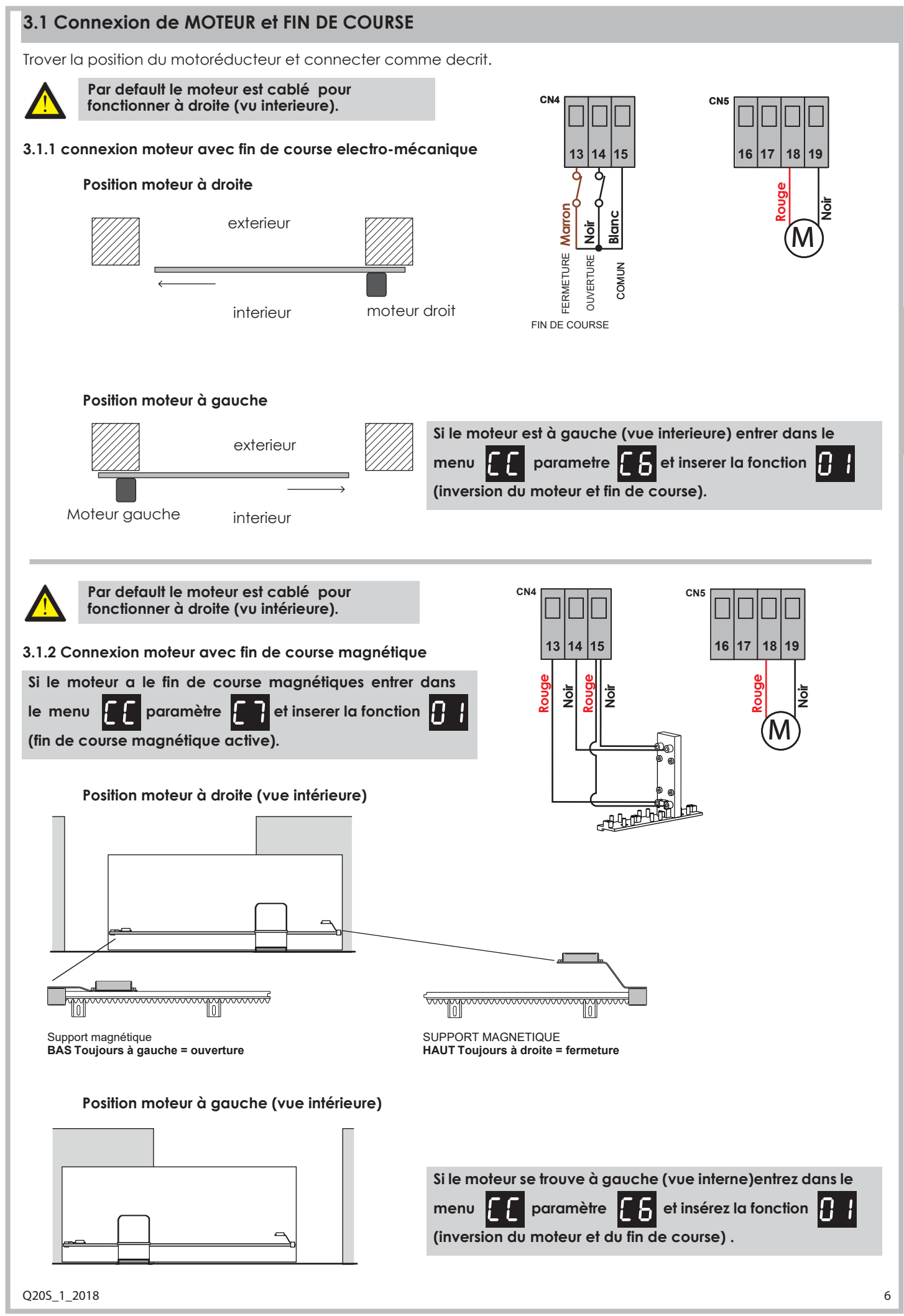

#### 3.2 Connexion ALIMENTATION DU RESEAU

Une fois toutes les connexions sont terminées, connectez le panneau de contrôle au réseau.

Connecter la tension 230V au bornier avec le fusible du **transformateur** (130VA, primaire 230V - secondaire 20V) et la sortie du transformateur au connecteur CN9 de l'unité de contrôle.

#### 3.2.1 Connexion de la batterie d'urgence

Pour permettre l'ouverture automatique de la porte même en cas de panne d'électricité, il est possible de connecter au système 2 batteries tampon 12V 12Ah au système au connecteur **CN10** de l'unité de contrôle.

#### 3.2.2 Alimentation en courant continu

Il est possible d'alimenter la carte en courant continu ou pulsé, comme alternative au transformateur.

Dans ce cas, raccorder au **CN9** avec la polarité décrite dans le dessin.

Si la polarité est inversée, elle est interprétée comme "Alimentation de secours" et la carte passe en mode faible consommation.

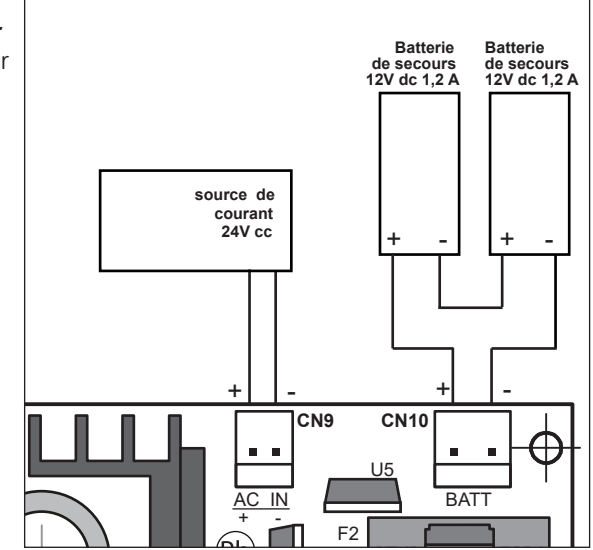

#### 3.3 Connexion du bouton START

Il est possible de connecter un bouton START aux bornes n ° 1-4 du bornier CN1.

Un bouton START supplémentaire doit être connecté en PARALLELE

# 3.3.1 Connexion d'une HORLOGE avec fonction START permanent

Il est possible de connecter un contact d'une **HORLOGE** aux bornes n° **1-4** du bornier **CN1**.

Lorsque l'horloge est mise en marche, le portail s'ouvre et reste ouvert pendant toute la durée de l'heure réglée, puis se déclenche automatiquement.

sur

#### ATTENTION:

SI VOUS UTILISEZ L'HORLOGE, IL EST OBLIGATOIRE D'ACTIVER LA FONCTION CONDOMINIUM

RÉGLAGE DU PARAMÈTRE

#### 3.3.2 Connexion d'un sélecteur à clé

Il est possible de connecter un **SÉLECTEUR** à clé avec la fonction START aux bornes n ° **1-4** du bornier **CN1**.

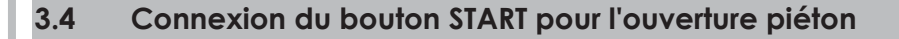

Il est possible de connecter un bouton START piéton aux bornes n° 3-4 du bornier CN1.

Des boutons supplémentaires START piéton peuvent être connectés en **PARALLÈLE**.

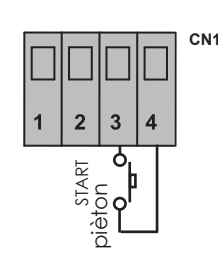

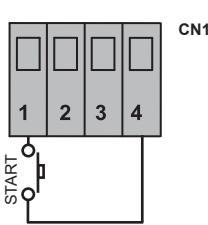

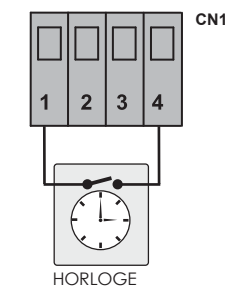

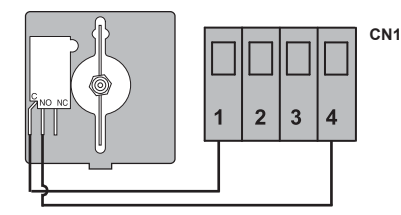

#### 3.5 Connexion du bouton d'arrêt (urgence)

Raccordez le bouton STOP aux bornes n° 2-4 du bornier CN1.

Les autres boutons d'arrêt doivent être connectés en série.

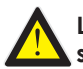

#### La connexion d'un bouton d'arrêt d'urgence est préconisé pour la sécurité des personnes et des choses.

Remarque: Pour exclure temporairement le bouton stop, uniquement pendant la phase d'installation, agir sur le paramètre

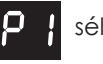

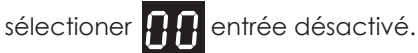

#### 3.6 **Connexion des PHOTOCELLULES**

#### 3.6.1 Photocellules pour la sécurité de FERMETURE

Alimenter les photocellules avec les bornes 7-8-9 du bornier CN2. Connecter le contact des photocellules aux bornes n° 5-7 du bornier CN2.

Il est possible de connecter une paire supplémentaire de photocellules en connectant en série les deux contacts des photocellules.

- Un obstacle qui obscurcit la plage d'action des photocellules pendant la phase de fermeture provoque l'arrêt de l'automatisme et la manœuvre de D'INVERSION pendant environ 1,5 secondes.
- L'obscurcissement des photocellules lors de l'ouverture n'a aucun effet sur le cycle de fonctionnement normal de l'automatisme.

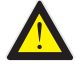

#### Pour la sécurité des personnes et des choses, il est indispensable d'installer au moins une paire de photocellules de sécurité en FERMETURE.

Note : Pour exclure temporairement les photocellules de sécurité pendant la fermeture, uniquement pendant la phase d'installation, utilisez le paramètre et pp sélectionner ENTREE DESACTIVEE.

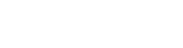

#### 3.6.2 Photocellule pour la sécurité en OUVERTURE

Alimenter les photocellules par les sorties 7-8-9 du bornier CN2. Connecter le contact (N.F.) des photocellules aux bornes n° 6-7 du bornier CN2.

Il est possible de connecter une paire de photocellules supplémentaires en connectant les deux contacts des photocellules (N.F.) de la SÉRIE.

- Un obstacle qui obscurcit le faisceau des photocellules pendant la phase d'ouverture provoque l'ARRÊT momentané de la manœuvre.
- L'automatisme RÉPÉTE la manœuvre d'ouverture dès que la portée des photocellules est libérée.

Pour la sécurité des personnes et des choses, il est indispensable d'installer au moins une paire de photocellules de sécurité en OUVERTURE.

Note : Pour exclure temporairement les photocellules de sécurité à l'ouverture, uniquement pendant la phase d'installation, utilisez le paramètre 🧕 **ENTREE** D

DESACTIVEE.

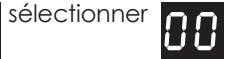

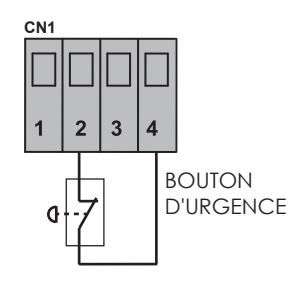

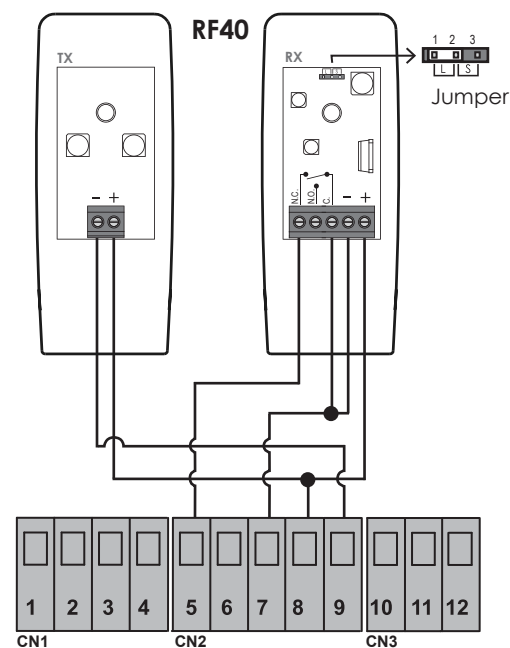

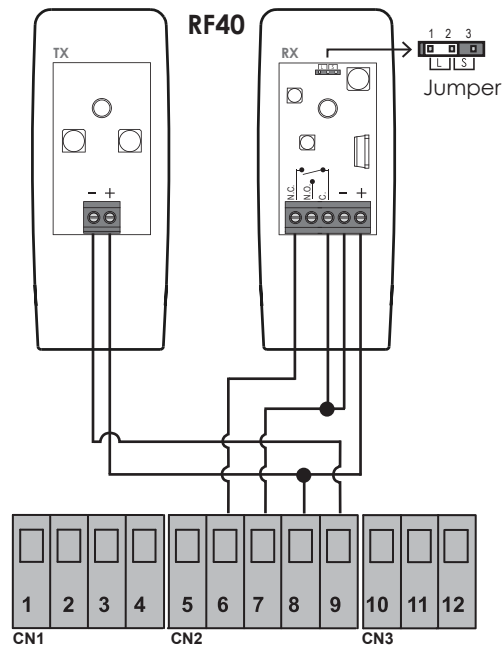

O205 1 2018

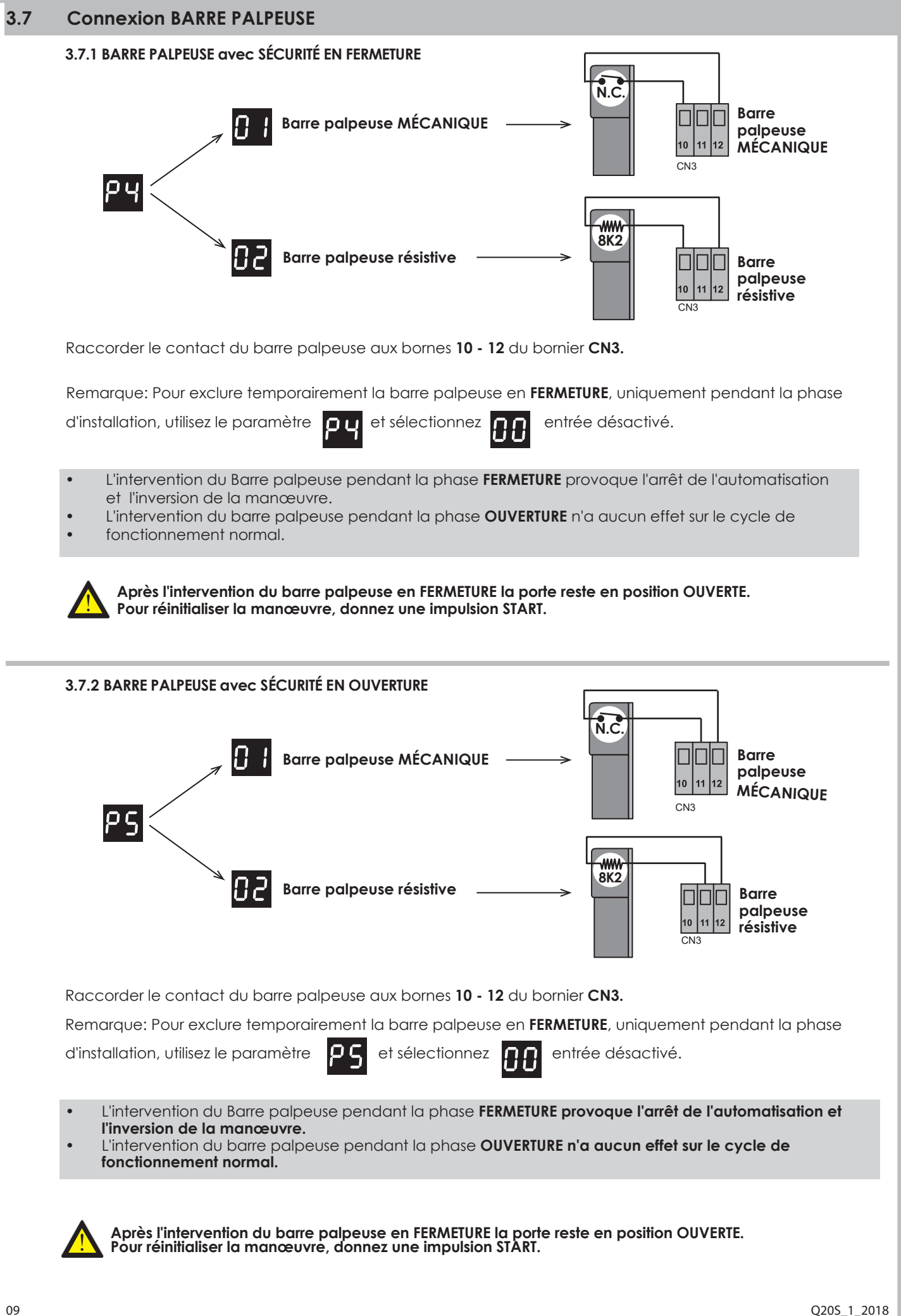

PROTECO S.r.I. Via Neive, 77 - 12050 Castagnito (CN) ITALY Tel. +39 0173 210111 - Fax +39 0173 210199 info@proteco.net - www.proteco.net

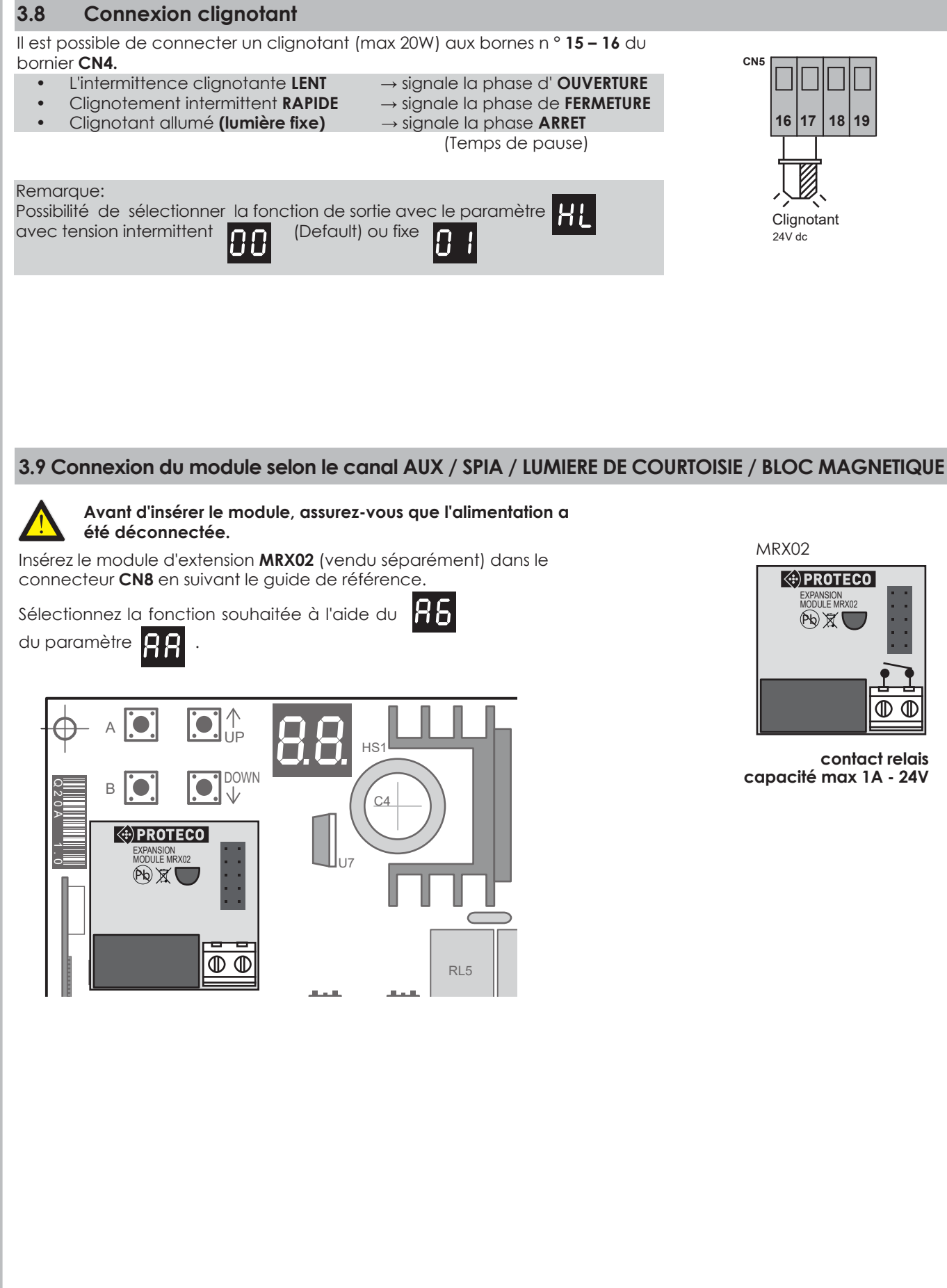

COIS

Q205\_1\_2018

|         | /     |       |      |
|---------|-------|-------|------|
| Idpledu | reca  | nitu  | atit |
| Tableau | ICC G | piloi | am   |

00

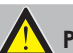

|   |   | L  |
|---|---|----|
|   |   |    |
|   |   | L  |
|   |   | L  |
|   |   | L  |
|   |   | e. |
|   |   |    |
| 2 |   |    |
|   | - |    |
|   |   |    |
|   |   |    |
| 9 | A |    |
|   | 1 |    |
| _ |   |    |
| 9 |   |    |
|   |   |    |
|   |   |    |
|   |   | ŧ. |
|   |   | L  |
|   |   |    |
|   |   |    |

| 81          | MEMORISATION de la nouvelle fonction START de la télécommande                               |                                      | 0199 (max)<br>FL = mémoire pleine               |
|-------------|---------------------------------------------------------------------------------------------|--------------------------------------|-------------------------------------------------|
| 82          | MEMORISATION de la nouvelle fonction START piéton de la télécomman                          | ide                                  | 0199 (max)<br>FL = mémoire pleine               |
| 83          | Mémorisation de la nouvelle télécommande pour le module 2eme Can<br><b>Module optionnel</b> | al radio                             | <b>0199</b> (max)<br><b>FL</b> = mémoire pleine |
| ጸч          | SUPPRIMER UN SEUL CODE RADIO mémorisé                                                       |                                      | 0199                                            |
| 85          | SUPPRIMER TOUS les CODES radio enregistrés                                                  |                                      |                                                 |
| 86          | RÉGLAGE DU MODULE SUPPLÉMENTAIRE (2eme canal radio)                                         |                                      | 0105                                            |
| 33          | Menu PROGRAMMATION                                                                          |                                      |                                                 |
| [ ]         | Programmation AUTOMATIQUE avec fonction <b>DETECTION D'OBSTACLE</b>                         |                                      |                                                 |
| 53          | Programmation séquentielle (manuelle)                                                       |                                      |                                                 |
| Е З         | Réinitialisation des paramètres usine par défault                                           |                                      |                                                 |
| 63          | Positionnement moteur à droite ou gauche                                                    |                                      |                                                 |
| 57          | Fin de course electro-magnétique ou mécanique                                               |                                      |                                                 |
| F F         | Menu FORCE MOTEURS / SENSIBILITÉ DES OBSTACLES                                              |                                      |                                                 |
| ۶3          | Réglage DETECTION D'OBSTACLE -uniquement avec programmation AL                              | ITOMATIQUE                           | El                                              |
| ۶S          | VITESSE DE DÉCÉLÉRATION                                                                     | <b>[]  </b> (min)                    | .0 S (🔤) 1 () (max)                             |
| нн          | Menu FONCTIONS                                                                              |                                      |                                                 |
| H I         | Fonction CONDOMINIALE                                                                       | <b>0 0</b> = OFF                     | 0 ] = ON                                        |
| Н2          | Fonction PRE CLIGNOTANT                                                                     | <b>0 0</b> = OFF                     | [] ] = ON                                       |
| КЧ          | Fonction TEST PHOTOCELLULES                                                                 | <b>0 0</b> = OFF                     | []] = ON [                                      |
| Н8          | Fonction de FERMETURE RAPIDE                                                                | <b>0 0</b> = OFF                     | [] ] = ON                                       |
| нC          | Fonction TEST MOTEUR                                                                        | 00 = OFF                             | []] = ON [                                      |
| ΗL          | Fonction ALIMENTATION CLIGNOTANT                                                            | 00 = linte<br>01 = Fixe              | rmittent                                        |
| LL          | Menu TEMPS                                                                                  |                                      |                                                 |
| 13          | TEMPS de PAUSE pour la fermeture automatique                                                | 00 = OFF<br>01 (min)                 | .03(🕒)99(max)                                   |
| ር ዳ         | TEMPS de PAUSE pour la fermeture automatique pèatonale                                      | 0 0 = OFF<br>0 1 (min)               | .03(🕒)99(max)                                   |
| 57          | TEMPS DE DÉCÉLÉRATION                                                                       | <b>0 0</b> = OFF<br><b>0  </b> (min) | 07 (🕒) 10 (max)                                 |
| <u>L 9.</u> | TEMPS DE TRAVAIL pour l'OUVERTURE PIETON                                                    | <b>0  </b> (min)                     | 07 (🕞) 25 (max)                                 |

| P P           | Menu ACCESSOIRES                                        |                                                                                                    |
|---------------|---------------------------------------------------------|----------------------------------------------------------------------------------------------------|
| P ;           | Entrée Bouton STOP                                      | Image: Distance     Image: Distance     Image: Distance <tr< th=""></tr<> |
| 65            | Entrée PHOTOCELLULES en fermeture                       | 00 = désactivé<br>01 = activé                                                                                                    |
| Ρ3            | Entrée PHOTOCELLULES en ouverture                       | 00 = désactivé                                                                                                    |
| ዖч            | Entrée BARRE PALPEUSE en fermeture                      | <ul> <li>D D = DÉSACTIVÉ</li> <li>D I = MÉCANIQUE ACTIVÉE</li> <li>D 2 = RÉSISTIVE ACTIVÉE</li> </ul>                                                                                                    |
| Ρ5            | Entrée BARRE PALPEUSE en ouverture                      | <ul> <li>00 = désactivé</li> <li>01 = mécanique activée</li> <li>02 = résistive activée</li> </ul>                                                                                                    |
| <del>88</del> | Menu UTILISATEUR                                        |                                                                                                    |
| U             | Voir MANOEUVRES DEFINIES<br>(Sans possibilité de RESET) | EXEMPLE: 12573 manœuvres         Première       25       deuxième       73       Troisième         visualisation       73       Troisième                                                                                                    |
| 5U            | Voir les manœuvres COMPTEUR                             |                                                                                                    |
| U3            | Définir INTERVAL DE ENTRETIEN                           | 0 0 = DÉSACTIVÉ         0 2 = 2000 manœuvres           0 1 = 1000 manœuvres         99           99000 manœuvres(max)                                                                                                    |
| ប្រម          | Afficher la DATE D'INSTALLATION                         | Image: Second state   Jour   mois   année     Image: Second state   Image: Second state   Image: Second state   Image: Second state                                                                                                    |
| !!5           | Définir la DATE D'INSTALLATION                          | Jour     mois     année       Image: Sectivé     Image: Sective     Image: Sective       Image: Sective     Image: Sective     Image: Sective                                                                                                    |
| 00            |                                                         |                                                                                                    |
| U6            | COMMANDES DIRECTES POUR MOTEUR                          | I = OUVERTUREMOTEURI = FERMETUREMOTEUR                                                                                                    |

|            |                                                   | MESSAGES ECRAN                                                                       |
|------------|---------------------------------------------------|--------------------------------------------------------------------------------------|
|            | Stand-by. Central prêt.                           | SE START                                                                             |
| F٤         | PHOTOCELLULES en fermeture                        | Pd START PIETON                                                                      |
| ۶R         | PHOTOCELLULES en ouverture                        | Code radio compatible <b>PAS MEMORISE</b> '                                          |
| 66         | BARRE PALPEUSE en FERMETURE                       | R Intervention ampérométrique pour la DÉTECTION D'OBSTACLE moteur                    |
| <b>Ь</b> Я | BARRE PALPEUSE en OUVERTURE                       | 5d Paramètre enregistré                                                              |
| S٩         | ENTREE STOP OUVERTE                               |                                                                                      |
| 88         | Segments rotatifs: moteurs tournant $\rightarrow$ | ROTATION RAPIDE = moteurs en fonctionnement<br>ROTATION LENTE = ralentir les moteurs |
| Q205_1_    | _2018                                             | 12                                                                                   |

| Mer                                   | טו                                                       | PRINCIPAL                                                                                                    |                                                                                                    |                             |
|---------------------------------------|----------------------------------------------------------|----------------------------------------------------------------------------------------------------|----------------------------------------------------------------------------------------------------|-----------------------------|
|                                       |                                                          |                                                                                                    | Display Fonctions                                                                                                    |                             |
| A 💽                                   |                                                          | pour entrer dans le menu                                                                                                    | Menu RADIO                                                                                                    |                             |
|                                       | <b>▲</b> [ <sup>•</sup>                                  | faire défiler                                                                                                    |                                                                                                    |                             |
|                                       |                                                          |                                                                                                    |                                                                                                    |                             |
| A 💽                                   | рс                                                       | our confirmer                                                                                                    | HH Menu FONCTIONS                                                                                                    |                             |
| в                                     | EX                                                       | IT / SAUVER                                                                                                    | LL Menu TEMPS                                                                                                    |                             |
|                                       |                                                          |                                                                                                    | Menu ENTREES                                                                                                    |                             |
|                                       |                                                          |                                                                                                    | Menu UTILISATEUR                                                                                                    |                             |
| 4.                                    | P                                                        | ROGRAMMATIO                                                                                                    | Ν                                                                                                    |                             |
|                                       | -                                                        |                                                                                                    |                                                                                                    |                             |
| 4.1                                   | 8                                                        | R Menu RADIO                                                                                                    |                                                                                                    |                             |
| Une foi<br>de ce<br>télécoi           | is la<br>type<br>mma                                     | première télécommande<br>e, code fixe si la première t<br>ande mémorisée est à rollin                                                                                                    | mémorisée, l'unité de contrôle ne fonctionnera qu'avec les télécom<br>télécommande mémorisée est à code fixe ou rolling-code si la prem<br>ng-code, sans possibilité de RESET.                                                                                                    | mandes<br>nière             |
| Jusqu'a<br>Appuy<br>appuy<br>utilisez | ez su<br>ez su<br>les t                                  | et utilise<br>ur la touche A<br>ouches A<br>morisation d' une nou<br>Appuyez sur le bouton de<br>ou<br>ou                                                                                                    | vent etre memorizes   ez les touches   ez les touches   e l'émetteur, l'écran affiche:   eur non memorisé   pour sélectionner le paramètre dans le menu.                                                                                                    |                             |
| Jusqu'a<br>Appuy<br>appuy<br>utilisez | ez su<br>ez su<br>les t                                  | ur la touche A et utilise<br>ur la touche A pour au<br>ouches A pour au<br>emorisation d' une nou<br>Appuyez sur le bouton de<br>au<br>ou<br>Appuyez sur le bouton de                                                                                                    | vent etre memorizes   ez les touches   ez les touches   e l'émetteur, l'écran affiche:   eur non memorisé                                                                                                    |                             |
| Jusqu'i<br>Appuy<br>appuy<br>utilisez | ez su<br>ez su<br>les t<br>Me                            | et utilise<br>ur la touche A<br>ouches A<br>pour at<br>ouches A<br>pour at<br>ouches A<br>ou<br>Appuyez sur le bouton de<br>a<br>code de l'émette<br>ou<br>Avec les boutons A<br>Avec les boutons A<br>A<br>ou<br>A<br>A<br>A<br>A<br>A<br>A<br>A<br>A<br>A<br>A                                                                                                    | vent etre memorizes   az les touches   az les touches   pour sélectionner le paramètre dans le menu.      velle télécommande avec la fonction START  e l'émetteur, l'écran affiche: eur non memorisé metteur déjà mémorisé metteur déjà mémorisé pour faire défiler le menu jusqu'à ce que l'affichage indique :                                                                                                    | 81                          |
| Jusqu'i<br>Appuy<br>appuy<br>utilisez | ez su<br>ez su<br>les t<br>Me                            | et utilise<br>ur la touche A<br>ouches A<br>ouches A<br>ouches A<br>ouches A<br>ouches A<br>ouches A<br>ouches A<br>ouches A<br>Appuyez sur le bouton de<br>ou<br>Appuyez sur le bouton de<br>Avec les boutons A<br>Appuyez sur le bouton de<br>la touche A<br>de la ce<br>L'écran affiche l'endroit ce<br>A<br>Appuyez sur le bouton de<br>a touche A<br>A<br>Appuyez sur le bouton de<br>a touche A<br>A<br>A<br>Appuyez sur le bouton de<br>a touche A<br>A<br>A<br>A<br>A<br>A<br>A<br>A<br>A<br>A                                                                                                    | vent etre memorizes   ez les touches   Image: Statuches   Image: Statuches <t< td=""><td>8 I<br/>0 J<br/>0 J<br/>0 max)</td></t<>                                                                                                    | 8 I<br>0 J<br>0 J<br>0 max) |
| Jusqu'i<br>Appuy<br>appuy<br>utilisez | ez su<br>ez su<br>les t<br>Me                            | <ul> <li>a touche A et utilise</li> <li>a touche A pour ac</li> <li>a touche A pour ac</li> <li>a touche A or a constant on a constant on a co</li></ul>                                                                                                    | vent ettre memorizes   ez les touches   icition   icition   Pour sélectionner le menu Pour sélectionner le menu Pour sélectionner le paramètre dans le menu. Velle télécommande avec la fonction START e l'émetteur, l'écran affiche: eur non memorisé metteur déjà mémorisé Image: pour faire défiler le menu jusqu'à ce que l'affichage indique : e la télécommande et maintenez-le enfoncé tout en appuyant sur ntrale. où le nouveau code radio est enregistré. iation Image: st pleine et qu'il n'y a pas de place pour un nouveau code.                                                                                                    | 81<br>01<br>02 (max)<br>F L |
| Jusqu'i<br>Appuy<br>appuy<br>utilisez | ez su<br>ez su<br>les t<br>Me<br>1<br>2<br>3<br>Rép      | <ul> <li>a touche A et utilise</li> <li>a touche A pour an</li> <li>a touche A pour an</li> <li>a touches A pour an</li> <li>a code de l'émette</li> <li>a code de l'émette</li> <li>a code de l'émett</li></ul>                                                                                                    | vent etre memorizes   ez les touches     ez les touches     e l'émetteur, l'écran affiche:   eur non memorisé   netteur déjà mémorisé   netteur déjà mémorisé   netteur déjà némorisé netteur déjà némorisé nette | 81<br>01<br>02 (max)<br>F L |
| Jusqu'i<br>Appuy<br>appuy<br>utilisez | ez su<br>ez su<br>les t<br>Me<br>1<br>2<br>3<br>Rég<br>4 | et utilise<br>ur la touche A<br>ouches A<br><b>morisation d' une nou</b><br>Appuyez sur le bouton de<br><b>a code de l'émette</b><br>ou<br><b>a code de l'émette</b><br>ou<br><b>b co</b><br><b>a code de l'émette</b><br>ou<br><b>b co</b><br><b>a code de l'émette</b><br>ou<br><b>b co</b><br><b>a code de l'émette</b><br>ou<br><b>b co</b><br><b>a code de l'émette</b><br>ou<br><b>b co</b><br><b>a code de l'émette</b><br>ou<br><b>b co</b><br><b>a code de l'émette</b><br>ou<br><b>b co</b><br><b>a code de l'émette</b><br>ou<br><b>b co</b><br><b>a code de l'émette</b><br>ou<br><b>b co</b><br><b>a code de l'émette</b><br>ou<br><b>b co</b><br><b>a code de l'émette</b><br>ou<br><b>b co</b><br><b>a code de l'émette</b><br>ou<br><b>b code de l'émette</b><br>ou<br><b>b code de la ce</b><br>L'écran affiche l'endroit ce<br><b>b code de la ce</b><br><b>b code de la ce</b> | verif efferememorizes         az les touches <ul> <li> <li> <li> <li> <li> <li> <li> <li> <li> <li> <li> <li> <li> <li> </li> <li> <li> </li> <li> <li> </li> <li> <li> </li> <li> <li> <li> </li> <li> <li> </li> <li> <li> </li> <li> <li> </li> <li> <li> </li> <li> </li> <li> </li> <li> </li> <li> <li> </li> <li> </li> <li> <li> </li> <li> </li> <li> </li> <li> </li> <li> </li> <li> </li> <li> </li> <li> </li> <li> </li> <li> </li> <li> </li> <li> </li> <li> </li> <li> </li> <li> </li> <li> </li> <li> </li> <li> </li> <li> <!--</td--><td>RI<br/>OJ<br/>99 (max)<br/>FL</td></li></li></li></li></li></li></li></li></li></li></li></li></li></li></li></li></li></li></li></li></li></li></li></li></li></ul>                                                                                                    | RI<br>OJ<br>99 (max)<br>FL  |

|                     | memorsation a one relecommanae avec one fonction START FIETON                                                                                                    |                                         |
|---------------------|----------------------------------------------------------------------------------------------------|-----------------------------------------|
|                     | Appuyez sur le bouton de l'émetteur, l'écran affiche:                                                                                                    |                                         |
|                     | ບ່ອງ = code de l'émetteur <b>non memorisé</b><br>ວບ                                                                                                    |                                         |
|                     | 0 1 02 99 =emetteur déjà mémorisé                                                                                                    |                                         |
| 1                   | Utilisez les boutons 💽 🌲 💽 🤍 pour faire défiler le menu jusqu'à ce que l'écran affiche:                                                                                                    | 82                                      |
| 2                   | Appuyez et maintenez enfoncé le bouton de la télécommande et en même temps appuyez<br>sur la touche A de la centrale.<br>L'écran affiche l'endroit où le nouveau code radio est enregistré.                                                                                                    | 01<br>02<br>99 (ma)                     |
| 3                   | Si le code apparaît sur l'affichage <b>FL</b> cela signifie que la mémoire est pleine et qu'il n'y a pas d'espace pour mémoriser le nouveau code.                                                                                                    | FL                                      |
| {épé                | tez les étapes 1 et 2 pour mémoriser les télécommandes supplémentaires avec une fonction de                                                                                                    | e START piéto                           |
| 4                   | Appuyez sur le bouton B pour revenir au paramètre précédent,<br>puis appuyez sur la touche B jusqu'à ce que l'écran affiche:                                                                                                    | <b>5 d</b><br>(paramètre<br>enregistré) |
|                     | attendre (20 secondes) pour sortir automatiquement de la programmation.                                                                                                    | chicginic                               |
|                     | Mémorisation d' un code pour le DEUXIÈME CANAL RADIO           Image: Appunoz sur la boutan da l'émotteur l'écran affiche;                                                                                                    |                                         |
|                     | Mémorisation d' un code pour le DEUXIÈME CANAL RADIO                                                                                                    |                                         |
|                     | Mémorisation d' un code pour le DEUXIÈME CANAL RADIO         Le module radio MRX02 en option doit être installé         Appuyez sur le bouton de l'émetteur, l'écran affiche:         = code de l'émetteur non mémorisé         ou         Image: Image: Image                                                                                                    |                                         |
| 1                   | Mémorisation d' un code pour le DEUXIÈME CANAL RADIO         Image: Construint of the state in the state in the state | 83                                      |
| 1 2                 | Mémorisation d' un code pour le DEUXIÈME CANAL RADIO                                                                                                    | A 3<br>01<br>02<br>99 (max              |
| 1 2 3               | Mémorisation d' un code pour le DEUXIÈME CANAL RADIO         Image: Construint of the state of the state | R 3<br>01<br>02<br>99 (max              |
| 1<br>2<br>3<br>?épé | Mémorisation d' un code pour le DEUXIÈME CANAL RADIO         Image: Construint of the state of the state | 8 3<br>01<br>02<br>99 (max<br>F L       |
| 1<br>2<br>3<br>Répé | Mémorisation d' un code pour le DEUXIÈME CANAL RADIO         Image: Second second se  | R 3<br>OI<br>O2<br>99 (max<br>F L       |

14

| 1  | Utilisez les boutons 💽 🌲 💽 🖤 pour faire défiler le menu jusqu'à ce que l'écran affiche:                                           | 8 9                  |
|----|----------------------------------------------------------------------------------------------------|----------------------|
| 2  | Appuyez sur le bouton A pour confirmer                                                                                            |                      |
| 3  | Utiliser les boutons 💽 🌲 💽 🖤 pour sélectionner la position du code radio que on veut canceler                                     | 01                   |
| 4  | Maintenez le bouton enfoncé A pendant environ 5 secondes jusqu'à ce que l'écran affiche                                           | °Sd                  |
| 5  | Relâchez le bouton A ou que l'unité de contrôle repasse en stand-by.                                                              |                      |
| Ré | pétez la procédure pour supprimer les codes memorisés supplémentaires.                                                            |                      |
| 6  | Appuyez sur le bouton B pour revenir au paramètre précédent,<br>appuyez à nouveau sur le bouton B jusqu'à ce que l'écran affiche: | Sd<br>(paramè<br>enr |
|    | attendez (20 secondes) pour quitter la programmation automatiquement.                                                             |                      |
|    | La position du CODE QUI A ETE ANNULEE reste disponible pour la NOUVELLE ACQUISITION suiva                                         | nte.                 |
|    |                                                                                                    |                      |

|   |                                                                                                    | <u>ר ח</u>                              |
|---|----------------------------------------------------------------------------------------------------|-----------------------------------------|
| 2 | Appuyez sur le bouton A pendant environ 10 secondes jusqu'à ce que l'écran affiche:<br>Tous les codes ont été supprimés           | Sd                                      |
| 3 | Relâchez le bouton A pour que l'unité de contrôle se mette en stand-by.                                                           |                                         |
| 4 | Appuyez sur le bouton B pour revenir au paramètre précédent,<br>appuyez à nouveau sur le bouton B jusqu'à ce que l'écran affiche: | <b>5 d</b><br>(paramètre<br>enregistré) |
|   | attendez (20 secondes) pour quitter la programmation automatiquement.                                                             |                                         |

Q20S\_1\_2018

| 86 |   | Configuration du module 2ème canal radio                                                                                                    |                                        |
|----|---|----------------------------------------------------------------------------------------------------|----------------------------------------|
|    | 1 | Utilisez les boutons 🎑 🌲 💽 🖤 pour faire défiler le menu jusqu'à ce que l'écran affiche:                                                                                       | 86                                     |
|    | 2 | Appuyez sur le bouton A pour confirmer.                                                                                                    |                                        |
|    | 3 | Utilisez les boutons<br>Definition pour sélectionner:<br>contact MONOSTABLE<br>contact BISTABLE<br>contact temporisé<br>VOYANT LUMINEUX PORTE OUVERTE<br>LUMIERE DE COUTOISIE | 0  <br>0 2<br>0 3<br>0 4<br>0 5        |
|    | 4 | Appuyez sur le bouton B pour revenir au paramètre précédent,<br>appuyez à nouveau sur le bouton B jusqu'à ce que l'écran affiche:                                             | <b>5 d</b><br>paramètre<br>enregistré) |
|    |   | attendez (20 secondes) pour quitter la programmation automatiquement.                                                                                                    |                                        |

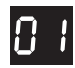

#### Fonction MONOSTABLE

Contact ACTIF seulement lorsque le bouton de l'émetteur est enfoncé.

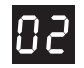

#### Fonction **BISTABLE**

Le contact est ACTIVÉ ou DÉSACTIVÉ chaque fois que vous appuyez sur la touche de l'émetteur.

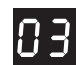

#### Fonction TEMPORISEE

Il contatto viene ATTIVATO premendo il tasto del trasmettitore e rimane ATTIVO per 90 secondi.

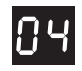

#### Fonction VOYANT LUMINEUX- PORTE OUVERTE

Le contact est ACTIVÉ au début de la manœuvre OUVERTURE et il est DÉSACTIVÉ à la fin de la manœuvre FERMETURE même si la porte est arrêtée à l'aide d'une commande d'arrêt.

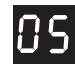

#### Fonction LUMIÈRE DE COURTOISIE

Le contact est activé au début de la manœuvre OUVERTURE et est désactivé 90 secondes après la fin de la manœuvre FERMETURE.

| 3               |                                                                                                    |
|-----------------|----------------------------------------------------------------------------------------------------|
| ouyez:          | sur le bouton <sup>A</sup> 💽 et utilisez les boutons 💽 🖨 💽 🖤 pour sélectionner le menu 🕻 🕻                                                                                                    |
| ouyez:          | sur le bouton A pour entrer dans le menu PROGRAMMATION: l'écran indiquera                                                                                                    |
| sez les         | boutons 💽 🌲 💽 🖤 pour sélectionner le paramètre dans le menu.                                                                                                    |
|                 |                                                                                                    |
| 4.              | 2.1 Sélection du mode de programmation                                                                                                    |
| Pro             | grammation AUTOMATIQUE avec fonction DETECTION D' OBSTACLE                                                                                                    |
| 4<br>L<br>(     | NTENTION:<br>a PROGRAMMATION AUTOMATIQUE ne peut être effectuée qu'avec la présence d'arrêts mécaniques<br>butées) en Ouverture et Fermeture.                                                                                                    |
| 1               | Utilisez les boutons 💽 🌲 💽 🖤 pour faire défiler le menu jusqu'à ce que l'écran affiche:                                                                                                    |
| 2               | <ul> <li>Appuyez sur le bouton A pour env. 10 secondes.</li> <li>Au début de la programmation automatique du portail: <ul> <li>La fermeture commence quand la fin de course de fermeture sont atteintes.</li> <li>La manœuvre d'ouverture commence alors jusqu'à ce que la fin de course d'ouverture sont atteint (sans ralentissement).</li> <li>Après une pause d'environ 3 secondes, effectue la manœuvre de fermeture avec la phase de ralentissement jusqu'à ce que la butée de fermeture mécanique soit atteinte.</li> <li>C'est la manœuvre nécessaire pour détecter l'absorption maximale du moteur.</li> </ul> </li> </ul> |
| 3<br>Not<br>Dar | À ce stade, la carte de gestion a automatiquement détecté et mémorisé les<br>paramètres nécessaires au fonctionnement et se positionne en mode STAND-BY.<br>e:<br>Is le cas où la sensibilité des obstacles (arrêt + marche arrière) ne fonctionne pas correctement,<br>difier le niveau de sensibilité en modifiant le paramètre                                                                                                    |
|                 |                                                                                                    |
|                 |                                                                                                    |
|                 |                                                                                                    |
|                 |                                                                                                    |
|                 |                                                                                                    |
|                 |                                                                                                    |
|                 |                                                                                                    |
|                 |                                                                                                    |
|                 |                                                                                                    |
|                 |                                                                                                    |
|                 |                                                                                                    |

17

|                                        | Programmation séquentielle                                                                                                    |                |
|----------------------------------------|----------------------------------------------------------------------------------------------------|----------------|
| Inse                                   | rtion manuelle des temps de fonctionnement.                                                                                                    |                |
|                                        | En utilisant cette procédure de programmation, la fonction de détection d'obstacle est automatiquement <b>désactivée</b> .                                                                                                    |                |
| A                                      | TENTION:<br>La PROGRAMMATION SÉQUENTIELLE ne peut être effectuée qu'avec la présence<br>d'arrêts mécaniques (de butées) en Ouverture et Fermeture.                                                                                                    |                |
| La Pf<br>DU d                          | ROGRAMMATION SÉQUENTIELLE peut être effectuée à l'aide du bouton A [] sur le cadre de g<br>u bouton de la télécommande précédemment mémorisée.                                                                                                    | estion         |
| 1                                      | Utilisez les boutons 💽 🌲 💽 🖤 pour faire défiler le menu jusqu'à ce que l'écran affiche:                                                                                                    | Eá             |
| 2                                      | Appuyez sur le bouton A pour confirmer. L'affichage montre:                                                                                                    | П              |
| 3                                      | Assurez vous que le portail soit <b>fermé complétement</b>                                                                                                    |                |
| 4                                      | Appuyez sur la télécommande (ou sur le bouton 🔺 💽 sur le cadre de gestion).<br>Le portail commence à s'ouvrir.                                                                                                    |                |
| 5                                      | Lorsque le portail a atteint environ 90% de sa course d'ouverture, appuyez à nouveau sur la télécommande, <b>ou sur la touche A</b> pour commencer à ralentir jusqu'à ce que les fins de course d'ouverture soient atteints.                                         |                |
| 6                                      | Après une pause d'environ 3 secondes, il effectue la manœuvre de fermeture avec la phase de ralentissement jusqu'à ce qu'il atteigne la butée de fermeture mécanique.                                                                                                |                |
| 7                                      | À ce stade, l'unité de contrôle a automatiquement détecté et mémorisé les paramètres nécessaires au fonctionnement et est positionnée en stand by.                                                                                                    |                |
| <b>4.2</b><br>L'u<br>Vc<br><b>REII</b> | <b>2.2 Réinitialisation des temps de manœuvre et des fonctions préréglées (par défaut)</b><br>nité de contrôle fournit des temps de manœuvre et des fonctions prédéfinies.<br>Dus pouvez les restaurer comme suit:<br>NITIALISATION DES DONNÉES D'USINE (par défaut) |                |
| 1                                      | Utilisez les boutons 🚺 🐊 🗊 🖤 pour faire défiler le menu jusqu'à ce que l'écran affiche:                                                                                                    | ٤ ٦            |
| 2                                      | Appuyez sur le bouton A pendant environ 5 secondes.                                                                                                    |                |
| 3                                      | Les valeurs par défaut sont réinitialisées et apparaissent sur le display.                                                                                                    | (paramè<br>enr |
|                                        |                                                                                                    |                |

| 4                            | .2.3 Positionnement du moteur (droit ou gauche)                                                                                                    |                                            |
|------------------------------|----------------------------------------------------------------------------------------------------|--------------------------------------------|
|                              | Positionnement du moteur DROITE ou GAUCHE (voir paragraphe 3.1)                                                                                                    |                                            |
|                              | L'unité centrale offre la possibilité de faire varier la direction du moteur de DROITE (par défaut) o<br>comme suit:                                                                                                    | DU GAUCH                                   |
| 1                            | Avec les touches 🛛 💭 🖨 💭 🤍 faire défiler le menu jusqu'à ce que l'affichage indique :                                                                                                    | ٤۵                                         |
| 2                            | Appuyer sur la touche A pour confirmer.                                                                                                    |                                            |
| 3                            | Avec les touches 💽 🖨 💽 🖤 séléctioner:                                                                                                    |                                            |
|                              | Le fonctionnement du moteur à <b>DROITE se ferme à gauche</b> (vue intér.)                                                                                                    |                                            |
|                              | Le fonctionnement du moteur à GAUCHE se ferme à droite (vue intér.)                                                                                                    | 01                                         |
| 4                            | Appuyer sur la touche B our revenir au menu précédent<br>puis appuyez à nouveau sur la touche B j jusqu'à ce que l'afficheur indique :                                                                                                    | <b>5 d</b><br>(paramètre<br>enre           |
|                              |                                                                                                    | Child                                      |
| 4                            | .2.4 Sélection du fin de course                                                                                                    | ·                                          |
| 4                            | .2.4 Sélection du fin de course<br>Fin de course ÉLECTROMÉCANIQUE / MAGNÉTIQUE                                                                                                    |                                            |
| 4                            | attendre (20 secondes) pour sortir automatiquement de la programmation.<br>.2.4 Sélection du fin de course<br>Fin de course ÉLECTROMÉCANIQUE / MAGNÉTIQUE<br>L'installation offre la possibilité d'utiliser FIN DE COURSE électromecaniques ou magnétiques.                                                                                                    | ·                                          |
| 4                            | attendre (20 secondes) pour sortir automatiquement de la programmation.         .2.4 Sélection du fin de course         Fin de course ÉLECTROMÉCANIQUE / MAGNÉTIQUE         L'installation offre la possibilité d'utiliser FIN DE COURSE électromecaniques ou magnétiques.         Avec les touches       Image: Magnetile filer le menu jusqu'à ce que l'affichage indique :                                                                                                    | 67                                         |
| 4                            | attendre (20 secondes) pour sortir automatiquement de la programmation.         .2.4 Sélection du fin de course         Fin de course ÉLECTROMÉCANIQUE / MAGNÉTIQUE         L'installation offre la possibilité d'utiliser FIN DE COURSE électromecaniques ou magnétiques.         Avec les touches       Image: Avec les touches         Appuyer sur la touche       Appuyer sur la touche                                                                                                    | C 7                                        |
| <b>4</b><br>1<br>2<br>3      | attendre (20 secondes) pour sortir automatiquement de la programmation.         2.4 Sélection du fin de course         Fin de course ÉLECTROMÉCANIQUE / MAGNÉTIQUE         L'installation offre la possibilité d'utiliser FIN DE COURSE électromecaniques ou magnétiques.         Avec les touches       Image: Appuyer sur la touche         Appuyer sur la touche       Image: Seléctioner.         Avec les touches       Image: Seléctioner.                                                                                                    | С 7                                        |
| <b>4</b><br>1<br>2<br>3      | attendre (20 secondes) pour sortir automatiquement de la programmation.         .2.4 Sélection du fin de course         Fin de course ÉLECTROMÉCANIQUE / MAGNÉTIQUE         L'installation offre la possibilité d'utiliser FIN DE COURSE électromecaniques ou magnétiques.         Avec les touches       Image: Appuyer sur la touche         Appuyer sur la touche       Image: Dour confirmer.         Avec les touches       Image: Séléctioner:         FIN DE COURSE ÉLECTROMÉCANIQUE (contact N.C.)                                                                                                    | C 7<br>O O<br>(DEFAU                       |
| 4<br>1<br>2<br>3             | attendre (20 secondes) pour sortir automatiquement de la programmation.         2.4 Sélection du fin de course         Fin de course ÉLECTROMÉCANIQUE / MAGNÉTIQUE         L'installation offre la possibilité d'utiliser FIN DE COURSE électromecaniques ou magnétiques.         Avec les touches       Image: Appuyer sur la touche         Appuyer sur la touche       Image: Seléctioner:         FIN DE COURSE ÉLECTROMÉCANIQUE (contact N.C.)         FIN DE COURSE MAGNÉTIQUE (contact N.O.)                                                                                                    | C 7<br>(DEFAU<br>0 1                       |
| <b>4</b><br>1<br>2<br>3<br>4 | attendre (20 secondes) pour sortir automatiquement de la programmation.         2.4 Sélection du fin de course         Fin de course ÉLECTROMÉCANIQUE / MAGNÉTIQUE         L'installation offre la possibilité d'utiliser FIN DE COURSE électromecaniques ou magnétiques.         Avec les touches       Image: Image: I | C 7<br>(DEFAUL<br>O I<br>S d<br>(paramètre |

Q205\_1\_2018

|                  | paramètre pour régler le niveau de SENSIBILITÉ DÉTECTION OBSTACLE                                                                                                    |                                                               |
|------------------|----------------------------------------------------------------------------------------------------|---------------------------------------------------------------|
| la pro           | ogrammation AUTOMATIQUE. [];                                                                                                    |                                                               |
| ver si           | ur le bouton A 💽 Appuver sur les boutons 💽 🔺 💽 🖤 pour sélectionner le menu                                                                                                    | ۶                                                             |
| יטממו            | yer sur le bouton <sup>A</sup> ♥ pour accéder au menu FORCE / SENSIBILITÉ: le display indiquera                                                                                                    |                                                               |
| r les t          | poutons                                                                                                    | -                                                             |
| 1103 1           |                                                                                                    |                                                               |
|                  |                                                                                                    |                                                               |
|                  | Réglage de la DÉTECTION OBSTACLE                                                                                                    |                                                               |
| 1                | Avec les touches                                                                                                    | E 3                                                           |
| -                |                                                                                                    |                                                               |
| 2                | L'affichage indique le niveau de sensibilité du réglage DÉTECTION OBSTACLE.                                                                                                    |                                                               |
| 3                | Utilisez les boutons 🏹 🌲 💽 🖤 pour changer le niveau de sensibilité à la détection                                                                                                    |                                                               |
|                  |                                                                                                    |                                                               |
|                  |                                                                                                    |                                                               |
|                  |                                                                                                    | 10 (m                                                         |
|                  | FORCE MAXIMALE/SENSIBILITE MIINIMALE                                                                                                    |                                                               |
| 4                | Appuyez sur le bouton <sup>B</sup> our revenir au paramètre précédent,<br>puis appuyez à nouveau sur le bouton <sup>B</sup> our jusau'à ce que le display affiche:                                  | (paramètre                                                    |
|                  | attendez (20 secondes) pour guitter la programmation automatiquement.                                                                                                    | enre                                                          |
| moc              | ifier le niveau de FORCE / SENSIBILITÉ en modifiant le paramètre <b>F3</b> .                                                                                                    |                                                               |
|                  |                                                                                                    |                                                               |
|                  | Vitesse de décélération                                                                                                    |                                                               |
| 1                | Vitesse de décélération<br>Utilisez les boutons 🂽 🌲 💽 🖤 pour faire défiler le menu jusqu'à ce que l'écran affiche:                                                                                  | ۶S                                                            |
| 1                | Vitesse de décélération<br>Utilisez les boutons<br>Appuyez sur le bouton<br>Utilisez les bouton<br>Appuyez sur le bouton<br>Appuyez sur le bouton<br>Appuyez sur le bouton<br>Appuyez sur le bouton | FS<br>01 (m                                                   |
| 1                | Vitesse de décélération<br>Utilisez les boutons<br>Appuyez sur le bouton<br>L'affichage indique le niveau de réglage vitesse.                                                                       | <b>FS</b><br><b>01</b> (m<br><b>05</b> (De                    |
| 1<br>2<br>3      | Vitesse de décélération         Utilisez les boutons <ul> <li></li></ul>                                                                                                    | F 5<br>0 I (m<br>0 5(De<br><br>1 0 (m                         |
| 1<br>2<br>3<br>4 | <ul> <li>Vitesse de décélération</li> <li>Utilisez les boutons </li> <li></li></ul>                                                                                                    | F S<br>0 I (m<br>0 S(De<br><br>I 0 (m<br>5 d                  |
| 1<br>2<br>3<br>4 | <ul> <li>Vitesse de décélération</li> <li>Utilisez les boutons </li> <li></li></ul>                                                                                                    | FS<br>OI (m<br>OS(De<br><br>IO (m<br>Sd<br>(paramètre<br>enre |
| 1<br>2<br>3<br>4 | <ul> <li>Vitesse de décélération</li> <li>Utilisez les boutons </li> <li></li></ul>                                                                                                    | FS<br>01 (m<br>0S(De<br><br>10 (m<br>5d<br>(paramètre<br>enre |
| 1<br>2<br>3<br>4 | <ul> <li>Vitesse de décélération</li> <li>Utilisez les boutons </li> <li></li></ul>                                                                                                    | FS<br>01 (m<br>0S(De<br><br>10 (m<br>5d<br>(paramètre<br>enre |

20

Q205\_1\_2018

| les b                  | outons 🚺 🌲 💽 🖤 pour sélectionner le paramètre dans le menu.                                                                                                    |               |
|------------------------|----------------------------------------------------------------------------------------------------|---------------|
|                        |                                                                                                    |               |
| F                      | Fonction CONDOMINIALE                                                                                                    |               |
| Cette<br>Pend<br>durée | e fonction garantit la priorité à la manœuvre d'ouverture:<br>lant la manœuvre d'OUVERTURE, les autres commandes START sont ignorées pendant la<br>e des phases OUVERTURE et ARRÊT. |               |
| 1                      | Utilisez les boutons 💽 🏚 💽 🖤 pour faire défiler le menu jusqu'à ce que l'écran affiche:                                                                                             | HI            |
| 2                      | Appuyez sur le bouton A pour confirmer.                                                                                                    |               |
| 3                      | Utilisez les boutons 💽 🌲 💽 🖤 pour sélectionner:<br>Fonction condominiale <b>désactivée OFF</b><br>Fonction condominiale <b>activée ON</b>                                           | 00            |
| 4                      | Appuyez sur le bouton <sup>B</sup> our revenir au paramètre précédent,<br>puis appuyez à nouveau sur le bouton <sup>B</sup> Jusqu'à ce que l'écran affiche:                         | 5 c<br>(param |
|                        | attendez (20 secondes) pour quitter la programmation automatiquement.                                                                                                    |               |
| F<br>Cette             | Fonction PRE-CLIGNOTANT<br>e fonction active le pré-clignotant <b>pendant 4-5 secondes</b> au début de chaque<br>ceuvre ouverture et fermeture.                                     |               |
| 1                      | Utilisez les boutons 🌘 🌲 💽 🖤 pour faire défiler le menu jusqu'à ce que l'écran affiche:                                                                                             | нa            |
| 2                      | Utilisez les boutons A pour confirmer.                                                                                                    |               |
| 3                      | Utilisez les boutons ♥♠ ♥♥ pour sélectionner:<br>Fonction de <b>pré-clignotement</b> désactivé OFF<br>Fonction de <b>pré-clignotement</b> activé ON                                 | 00            |
|                        |                                                                                                    | 5.            |
| 4                      | Appuyez sur le boutons <sup>B</sup> .O. pour revenir au paramètre précédent,<br>puis appuyez à nouveau sur le bouton <sup>B</sup> O. jusqu'à ce que l'écran affiche:                | (param        |

| Cette fo<br>au débu<br>1 Util<br>2 Ap<br>3 Util<br>4 Ap<br>pui<br>atte<br>Le te<br>ferm | onction active le test des photocellules pour vérifier le bon fonctionnement<br>ut de chaque manœuvre d'ouverture / fermeture.<br>lisez les boutons () ← () ← () ← () ← () ← () ← () ← ()                                                                                                    | H u<br>O (<br>O I<br>(param<br>e |
|-----------------------------------------------------------------------------------------|----------------------------------------------------------------------------------------------------|----------------------------------|
| 1 Util<br>2 Ap<br>3 Util<br>4 Ap<br>pui<br>att                                          | lisez les boutons<br>by pour faire défiler le menu jusqu'à ce que l'écran affiche:<br>pouyez sur le bouton () pour confirmer.<br>lisez les boutons () () () () () () () () () () () () ()                                                                                                    |                                  |
| 2 Ap<br>3 Util<br>4 Ap<br>pui<br>att<br>Le te<br>ferm                                   | popuyez sur le bouton A pour confirmer.<br>lisez les boutons A pour sélectionner:<br>Fonction test des photocellules <b>désactivé OFF</b><br>Fonction test des photocellules <b>activée ON</b><br>puyez sur le bouton B pour revenir au paramètre précédent,<br>is appuyez à nouveau sur le bouton B j jusqu'à ce que l'écran affiche:<br>rendez (20 secondes) pour quitter la programmation automatiquement.<br><b>ction TEST PHOTOCELLULES</b><br>est vérifie que le contact de la photocellule n'est pas défectueux (bloqué lorsque les conta                                                                                                    | 0 (<br>0  <br>(param<br>e        |
| 3 Util<br>4 Ap<br>pui<br>att                                                            | lisez les boutons A Depuyez sur le bouton B Depuyez sur le bouton B Depuyez sur le bouton B Depuyez sur le bouton B Depuyez à nouveau sur le bouton B Depuyez à nouveau sur le bouton B Depuyez sur le bouton B Depuyez à nouveau sur le bouton B Depuyez à nouveau sur le bouton B Depuyez à nouveau sur le bouton B Depuyez à nouveau sur le bouton B Depuyez à nouveau sur le bouton B Depuyez à nouveau sur le bouton B Depuyez à nouveau sur le bouton B Depuyez à nouveau sur le bouton B Depuyez à nouveau sur le bouton B Depuyez à nouveau sur le bouton B Depuyez à nouveau sur le bouton B De | 0 (<br>0  <br>(param<br>e        |
| 4 Ap<br>pui<br>att<br>Fond<br>Le te<br>ferm                                             | pouyez sur le bouton <sup>B</sup> pour revenir au paramètre précédent,<br>is appuyez à nouveau sur le bouton <sup>B</sup> jusqu'à ce que l'écran affiche:<br>rendez (20 secondes) pour quitter la programmation automatiquement.<br><b>ction TEST PHOTOCELLULES</b><br>est vérifie que le contact de la photocellule n'est pas défectueux (bloqué lorsque les conta                                                                                                    | (param<br>e                      |
| E te ferm                                                                               | rendez (20 secondes) pour quitter la programmation automatiquement.<br><b>ction TEST PHOTOCELLULES</b><br>est vérifie que le contact de la photocellule n'est pas défectueux (bloqué lorsque les conta                                                                                                    |                                  |
| Fon<br>Le te<br>ferm                                                                    | ction TEST PHOTOCELLULES<br>est vérifie que le contact de la photocellule n'est pas défectueux (bloqué lorsque les conta                                                                                                    |                                  |
| Le te<br>ferm                                                                           | est vérifie que le contact de la photocellule n'est pas défectueux (bloqué lorsque les conta                                                                                                    |                                  |
| <b>For</b><br>Cette fo                                                                  | nction de FERMETURE RAPIDE<br>onction active la fermeture rapide de la porte 1 seconde après le passage de la voiture dev<br>ellules de fermeture (après avoir terminé la manœuvre d'ouverture).                                                                                                    | vant le                          |
| Si les p<br>FERMET                                                                      | ohotocellules ne sont pas impliquées, la porte se referme après la fin de la tem<br>TURE AUTOMATIQUE.<br>lisez les boutons 🏹 🏹 pour faire défiler le menu jusqu'à ce que l'écran affiche:                                                                                                    | porisc                           |
| 2 Ap                                                                                    | puyez sur le bouton A pour confirmer.                                                                                                    |                                  |
| 3 [][ti]                                                                                | lisez les boutons 🖬 🖬 mour sélectionner:                                                                                                    |                                  |
|                                                                                         | Fonction de fermeture rapide <b>DESACTIVEE OFF</b><br>Fonction de fermeture rapide <b>ACTIVÉE ON</b>                                                                                                    | 0 0<br>0 I                       |
| 4 Ap<br>pui                                                                             | puyez sur le bouton B  pour revenir au paramètre précédent,<br>is appuyez à nouveau sur le bouton B  jusqu'à ce que l'écran affiche:                                                                                                    | (param<br>e                      |
| att                                                                                     | endez (20 secondes) pour quitter la programmation automatiquement.                                                                                                    |                                  |

| HE |            | Fonction TEST MOTEUR                                                                                                    |                                         |
|----|------------|----------------------------------------------------------------------------------------------------|-----------------------------------------|
|    | Cet<br>chc | te fonction active un test rapide du moteur pour vérifier leur bon fonctionnement au début de<br>aque manœuvre d' <b>ouverture / fermeture.</b> |                                         |
|    | 1          | Utilisez les boutons 💽 🌲 💽 ₩ pour faire défiler le menu jusqu'à ce que l'écran affiche:                                                         | НС                                      |
|    | 2          | Appuyez sur le bouton A pour confirmer.                                                                                                    |                                         |
|    | 3          | Utilisez les boutons 💽 🌲 💽 🖤 pour sélectionner:                                                                                                 | 00                                      |
|    |            | Fonction de test moteur <b>désactivée OFF</b><br>Fonction de test moteur <b>ACTIVÉE ON</b>                                                      | 00                                      |
|    | 4          | Appuyez sur le bouton B pour revenir au paramètre précédent,<br>puis appuyez à nouveau sur le bouton B j jusqu'à ce que l'écran affiche:        | <b>5 d</b><br>(paramètre<br>enregistré) |
|    |            | attendez (20 secondes) pour quitter la programmation automatiquement.                                                                           |                                         |

# HL Fonction ALIMENTATION CLIGNOTANT

Cette fonction vous permet de sélectionner le type de sortie d'alimentation pour la connexion du clignotant.

| 1 | Utilisez les boutons 🚺 🕻 💓 pour faire défiler le menu jusqu'à ce que l'écran affiche:                                                                                                    | ΗL                                      |
|---|----------------------------------------------------------------------------------------------------|-----------------------------------------|
| 2 | Appuyez sur le bouton A pour confirmer.                                                                                                    |                                         |
| 3 | Utilisez les boutons 💽 🌲 💽 🖤 pour sélectionner:<br>Alimentation électrique INTERMITTENTE (par défaut)<br>Alimentation FIXE                                                                                                    | 0 0<br>0 I                              |
| 4 | Appuyez sur le bouton <sup>B</sup> pour revenir au paramètre précédent,<br>puis appuyez à nouveau sur le bouton <sup>B</sup> jusqu'à ce que l'écran affiche:<br>attendez (20 secondes) pour quitter la programmation automatiquement. | <b>5 d</b><br>(paramètre<br>enregistré) |

| .5         | L                                                                                                    | L Menu TEMPS                                                                                                    |                                        |  |  |
|------------|----------------------------------------------------------------------------------------------------|----------------------------------------------------------------------------------------------------|----------------------------------------|--|--|
| Itilisez c | ce r                                                                                                    | menu pour ajuster les <b>temps de manoeuvre.</b>                                                                                         |                                        |  |  |
|            |                                                                                                    |                                                                                                    |                                        |  |  |
| ppuye      | puyer sur le bouton 🗚 💽 et utiliser les boutons 💽 🖕 💽 🖤 pour sélectionner le menu 🗜 上                                                 |                                                                                                    |                                        |  |  |
| ouis app   | is appuyer sur le bouton 🛛 A 💽 pour accéder au menu TEMPS: l'afficheur indiquera                                                      |                                                                                                    |                                        |  |  |
| tilisez le | es k                                                                                                    | poutons 🚺 🏚 💽 🖤 pour sélectionner le paramètre dans le menu.                                                                             |                                        |  |  |
|            |                                                                                                    |                                                                                                    |                                        |  |  |
|            |                                                                                                    | naramètre temps de travail n'est pas prévu car il est déterminé par l'intervention des fins (                                            | de                                     |  |  |
|            | Le parametre temps de travail n'est pas prevu car il est determine par l'intervention des tins de course d'ouverture et de fermeture. |                                                                                                    |                                        |  |  |
|            | l'ir                                                                                                    | stallation après environ 120 secondes à partir du début de la manœuvre.                                                                  |                                        |  |  |
|            |                                                                                                    |                                                                                                    |                                        |  |  |
| . 3        | 1                                                                                                    | IEMPS DE PAUSE pour la fermeture automatique                                                                                             |                                        |  |  |
|            | Uti                                                                                                    | lisez ce menu pour régler le temps de pause avant la fermeture automatique.                                                              |                                        |  |  |
| - 5        | 1                                                                                                    | Utilisez les boutons 🔲 🛦 🗊 🖤 pour faire défiler le menu iusau'à ce que l'écran affiche:                                                  | 1 2                                    |  |  |
| -          | 2                                                                                                    |                                                                                                    |                                        |  |  |
| _          | 2                                                                                                    |                                                                                                    |                                        |  |  |
|            | 5                                                                                                    | le temps de pause pour la fermeture automatique:                                                                                         |                                        |  |  |
|            |                                                                                                    | Régler le paramètre désactive la fermeture automatique                                                                                   | <br><b>9 9</b> (max)                   |  |  |
|            | 4                                                                                                    | Appuyez sur le bouton B pour revenir au paramètre précédent,<br>puis appuyez à nouveau sur le bouton B jusqu'à ce que l'écran affiche:   | <b>Sd</b><br>(paramètre<br>enregistré) |  |  |
|            |                                                                                                    | attendez (20 secondes) pour quitter la programmation automatiquement.                                                                    | er registrej                           |  |  |
|            |                                                                                                    |                                                                                                    |                                        |  |  |
| Ч          |                                                                                                    | TEMPS DE PAUSE pour la fermeture automatique piéton                                                                                      |                                        |  |  |
|            |                                                                                                    |                                                                                                    |                                        |  |  |
|            | Ufi                                                                                                    | lisez ce menu pour regier le temps de pause avant la termeture automatique avec fonction pie                                             | eton.                                  |  |  |
|            | 1                                                                                                    | Utilisez les boutons 💽 🌲 💽 🖤 pour faire défiler le menu jusqu'à ce que l'écran affiche:                                                  | LY                                     |  |  |
|            | 2                                                                                                    | Appuyez sur le bouton A pour confirmer.                                                                                                  |                                        |  |  |
|            | 3                                                                                                    | Utilisez les boutons 💽 🌲 💽 🖤 pour sélectionner le temps de pause                                                                         |                                        |  |  |
|            |                                                                                                    | pour la fermeture automatique des piétons:                                                                                               | U I                                    |  |  |
| _          |                                                                                                    | Régler le paramètre <b>ution</b> se désactive la fermeture automatique piéton                                                            | <b>9 9</b> (max)                       |  |  |
|            | 4                                                                                                    | Appuyez sur le bouton B pour revenir au paramètre précédent,<br>puis appuyez à nouveau sur le bouton B j Jusqu'à ce que l'écran affiche: | (paramètre                             |  |  |
|            |                                                                                                    | attendez (20 secondes) pour quitter la programmation automatiquement.                                                                    | 011090107                              |  |  |
|            |                                                                                                    |                                                                                                    |                                        |  |  |
|            |                                                                                                    |                                                                                                    |                                        |  |  |
|            |                                                                                                    |                                                                                                    |                                        |  |  |
| 20S_1_2    | 018                                                                                                    |                                                                                                    | 24                                     |  |  |

| 1                    | Utilisez les boutons 🛋 🛦 🔎 pour faire défiler le menu jusqu'à ce que l'écran affiche:                                                                                                    | 17                           |
|----------------------|----------------------------------------------------------------------------------------------------|------------------------------|
|                      |                                                                                                    |                              |
| 2                    | Appuyez sur le bouton A pour contirmer.                                                                                                    |                              |
| 3                    | Utilisez les boutons 💽 🌲 💽 🖤 pour réduire / augmenter le temps de ralentissement du moteur:                                                                                                    | 0 0<br>  0                   |
|                      | Régler le paramètre 33 se désactive la DECELERATION - moteur                                                                                                    | 10                           |
| 4                    | Appuyez sur le bouton B pour revenir au paramètre précédent,<br>puis appuyez à nouveau sur le bouton B jusqu'à ce que l'écran affiche:                                                                                                    | <b>5</b> d<br>(paramèt<br>er |
|                      |                                                                                                    |                              |
| Utili                | attendez (20 secondes) pour quitter la programmation automatiquement.<br><b>TEMPS D'OUVERTURE PIETON</b><br>sez cette fonction pour régler le temps de manœuvre du moteur pour l'ouverture des piétons.                                                                                                    |                              |
| Utili                | attendez (20 secondes) pour quitter la programmation automatiquement.         TEMPS D'OUVERTURE PIETON         sez cette fonction pour régler le temps de manœuvre du moteur pour l'ouverture des piétons.         Utilisez les boutons          Image: Pietron pour faire défiler le menu jusqu'à ce que l'écran affiche: | L 9                          |
| Utili<br>1<br>2      | attendez (20 secondes) pour quitter la programmation automatiquement. <b>TEMPS D'OUVERTURE PIETON</b> sez cette fonction pour régler le temps de manœuvre du moteur pour l'ouverture des piétons.         Utilisez les boutons                                                                                             | L 9                          |
| Utili<br>1<br>2<br>3 | attendez (20 secondes) pour quitter la programmation automatiquement. <b>TEMPS D'OUVERTURE PIETON</b> sez cette fonction pour régler le temps de manœuvre du moteur pour l'ouverture des piétons.         Utilisez les boutons                                                                                             | L 9                          |
| Utili<br>1<br>2<br>3 | attendez (20 secondes) pour quitter la programmation automatiquement. <b>TEMPS D'OUVERTURE PIETON</b> sez cette fonction pour régler le temps de manœuvre du moteur pour l'ouverture des piétons.         Utilisez les boutons                                                                                             | L 9<br>01(                   |
| Utili<br>1<br>2<br>3 | attendez (20 secondes) pour quitter la programmation automatiquement. <b>TEMPS D'OUVERTURE PIETON</b> sez cette fonction pour régler le temps de manœuvre du moteur pour l'ouverture des piétons.         Utilisez les boutons ● ● ● ● ● ● ● ● ● ● ● ● ● ● ● ● ● ● ●                                                       | L 9<br>010<br>               |
| Utili<br>1<br>2<br>3 | attendez (20 secondes) pour quitter la programmation automatiquement. <b>TEMPS D'OUVERTURE PIETON</b> sez cette fonction pour régler le temps de manœuvre du moteur pour l'ouverture des piétons.         Utilisez les boutons (), (), (), (), (), (), (), (), (), (),                                                     | L 9<br>010<br><br>25<br>5 d  |
| Utili<br>1<br>2<br>3 | attendez (zu secondes) pour quitter la programmation automatiquement.         TEMPS D'OUVERTURE PIETON         sez cette fonction pour régler le temps de manœuvre du moteur pour l'ouverture des piétons.         Utilisez les boutons () () () () () () () () () () () () ()                                             |                              |

Q205\_1\_2018

|         | yer sur le bouton ^                                                                                                    |                                         |
|---------|----------------------------------------------------------------------------------------------------|-----------------------------------------|
| r les k | poutons 💽 🛦 💽 🖤 pour sélectionner le paramètre dans le menu.                                                                                                    |                                         |
|         |                                                                                                    |                                         |
| Βοι     | uton d'entrée STOP                                                                                                    |                                         |
| 1       | Utilisez les boutons 💽 🌲 💽 🖤 pour faire défiler le menu jusqu'à ce que l'écran affiche:                                                                                 | PI                                      |
| 2       | Appuyez sur le bouton A pour confirmer.                                                                                                    |                                         |
| 3       | Utilisez les boutons 💽 🌲 💽 🤍 pour sélectionner:<br>Le bouton STOP n'est pas connecté - entrée désactivée<br>Le bouton STOP connecté - entrée ACTIVÉE                    | 0 0<br>0 I                              |
| 4       | Appuyez sur le bouton <sup>B</sup> pour revenir au paramètre précédent,<br>puis appuyez encore sur le bouton <sup>B</sup> jusqu'à ce que l'écran affiche:               | <b>5 d</b><br>(paramètre<br>enregistré) |
|         | attendez (20 secondes) pour quitter la programmation automatiquement.                                                                                                   |                                         |
|         | Entrée PHOTOCELLULES en FERMETURE                                                                                                    |                                         |
| 1       | Utilisez les boutons 🎑 🌲 💓 pour faire défiler le menu jusqu'à ce que l'écran affiche:                                                                                   | P 2                                     |
| 2       | Appuyez sur le bouton A pour confirmer.                                                                                                    |                                         |
| 3       | Utilisez les boutons 💽 🌲 💽 🖤 pour sélectionner:<br>Photocellules en Fermeture non connectée - Entrée DESACTIVE<br>Photocellules en Fermeture connectée - Entrée ACTIVÉE | 00                                      |
| 4       | Appuyez sur le bouton B pour revenir au paramètre précédent,<br>puis appuyez à nouveau sur le bouton B jusqu'à ce que l'écran affiche:                                  | <b>5 d</b><br>(paramètre<br>enregistré) |
|         | attendez (20 secondes) pour quitter la programmation automatiquement.                                                                                                   |                                         |
|         |                                                                                                    | _                                       |
| 1       | Utilisez les boutons 💽 🌲 💽 🖤 pour faire défiler le menu jusqu'à ce que l'écran affiche:                                                                                 | PЗ                                      |
| 2       | Appuyez sur le bouton A pour confirmer.                                                                                                    |                                         |
| 3       | Utilisez les boutons                                                                                                    | 0 0<br>0 I                              |
| 4       | Appuyez sur le bouton B pour revenir au paramètre précédent,<br>puis appuyez à nouveau sur le bouton B J jusqu'à ce que l'écran affiche:                                | <b>5 d</b><br>(paramètre<br>enregistré) |
|         | attendez (20 secondes) pour quitter la programmation automatiquement.                                                                                                   |                                         |
|         |                                                                                                    |                                         |
|         |                                                                                                    |                                         |

| 4 | Entrée BARRE PALPEUSE FERMETURE |                                                                                                    |                   |  |  |
|---|---------------------------------|----------------------------------------------------------------------------------------------------|-------------------|--|--|
|   | 1                               | Utilisez les boutons 💽 🌲 💽 🖤 pour faire défiler le menu jusqu'à ce que l'écran affiche:                                                                                                    | ρч                |  |  |
|   | 2                               | Appuyez sur le bouton A pour confirmer.                                                                                                    |                   |  |  |
|   | 3                               | Utilisez les boutons 💽 🌲 💽 🖤 pour sélectionner:<br>Barre palpeuse en <b>fermeture DESACTIVÉ</b><br>Barre palpeuse MECANIQUE (N.C.) <b>ACTIVÉ</b><br>Barre palpeuse RESISTIF (8K2) <b>ACTIVÉ</b>                 | 0 0<br>0 I<br>0 2 |  |  |
|   | 4                               | Appuyez sur le bouton B pour revenir au paramètre précédent,<br>puis appuyez à nouveau sur le bouton B jusqu'à ce que l'écran affiche:<br>attendez (20 secondes) pour quitter la programmation automatiquement. |                   |  |  |

# **PS** Entrée BARRE PALPEUSE EN OUVERTURE

| 1 | Utilisez les boutons 💽 🏚 💽 🖤 pour faire défiler le paramètre jusqu'à ce que l'écran affiche                                                                  |                   |  |
|---|----------------------------------------------------------------------------------------------------|-------------------|--|
| 2 | Appuyez sur le bouton A pour confirmer.                                                                                                    |                   |  |
| 3 | Utilisez les boutons<br>De Dev sélectionner:<br>Barre palpeuse en OUVERTURE DESACTIVE<br>Barre palpeuse MECANIQUE ACTIVÉ<br>Bord palpeuse RÉSISTIF ACTIVÉ    | 0 0<br>0 1<br>0 2 |  |
| 4 | Appuyez sur le bouton <sup>B</sup> pour revenir au paramètre précédent,<br>puis appuyez à nouveau sur le bouton <sup>B</sup> jusqu'à ce que l'écran affiche: |                   |  |
|   | attendez (20 secondes) pour quitter la programmation automatiquement.                                                                                        |                   |  |

|             | Menu utilisateur                                                                                                    |                                                                                             |
|-------------|----------------------------------------------------------------------------------------------------|---------------------------------------------------------------------------------------------|
| z ce i      | menu pour atticher les dates et l'entretien du système.                                                                                                    |                                                                                             |
| iyer sı     | ur le bouton A 💽 et utiliser les boutons 💽 🏚 💽 🖤 pour sélectionner le menu 💴                                                                                                    | puis                                                                                        |
| uyer s      | ur le bouton A 💽 pour accéder au menu USER: l'afficheur indiquera 🛛 🖁 🔤                                                                                                    |                                                                                             |
| r les b     | poutons 💽 👍 💽 🖤 pour sélectionner le paramètre dans le menu.                                                                                                    |                                                                                             |
|             |                                                                                                    |                                                                                             |
| 1           | Affichage des manœuvres effectuées (sans possibilité de réduction à zéro)                                                                                                    |                                                                                             |
| Utilis      | sez cette fonction pour voir le nombre total de MANŒUVRES EFFECTUEES.                                                                                                    |                                                                                             |
| 1           | Utilisez les boutons 💽 🌲 💽 🖤 pour faire défiler le menu jusqu'à ce que l'écran affiche:                                                                                                    | UI                                                                                          |
| 2           | Appuyez sur le bouton a de l'unité de contrôle                                                                                                    |                                                                                             |
|             | par exemple:                                                                                                    |                                                                                             |
|             | d'une centrale avec <b>12573 manœuvres</b> effectuées,<br>l'affichage montrera 3 vues dans l'ordre                                                                                                    |                                                                                             |
|             |                                                                                                    |                                                                                             |
|             | <u> </u>                                                                                                    |                                                                                             |
|             | Premier affichage Deuxième affichage Troisième vue                                                                                                    | ر ک                                                                                         |
| 3           | Appuyez sur le bouton B. pour revenir au paramètre précédent,                                                                                                    | <b>D</b><br>(paramètre                                                                      |
|             | attendez (20 secondes) pour quitter la programmation quitematiquement                                                                                                    |                                                                                             |
|             |                                                                                                    |                                                                                             |
|             |                                                                                                    |                                                                                             |
| I I TIIIC   | az cotto fonction pour affichar la numára do ANNUEDANAM SE al registro de Antonio estas                                                                                                    | anifián                                                                                     |
| UTIIIS      | ez cette fonction pour afficher le numéro de <b>MANOEUVRES MANQUANTES</b> à la maintenance pla                                                                                                    | anifiée.                                                                                    |
| 1           | sez cette fonction pour afficher le numéro de <b>MANOEUVRES MANQUANTES</b> à la maintenance ple<br>Utilisez les boutons <b>() () ()</b> pour faire défiler le menu jusqu'à ce que l'écran affiche:                                                                                                    | anifiée.                                                                                    |
| 1           | sez cette fonction pour afficher le numéro de <b>MANOEUVRES MANQUANTES</b> à la maintenance ple<br>Utilisez les boutons                                                                                                    | anifiée.<br>U2<br>00                                                                        |
| 1           | <ul> <li>sez cette fonction pour afficher le numéro de MANOEUVRES MANQUANTES à la maintenance ple</li> <li>Utilisez les boutons </li> <li>Appuyez sur le bouton <sup>A</sup></li> <li>de l'unité de commande:</li> <li>si l'affichage indique 3 fois </li> <li>l'entretien n'a pas été défini (par défaut) si</li> </ul>                                                                                                    | anifiée.<br>U2<br>00                                                                        |
| 1           | <ul> <li>sez cette fonction pour afficher le numéro de MANOEUVRES MANQUANTES à la maintenance ple</li> <li>Utilisez les boutons </li> <li>() ♥ pour faire défiler le menu jusqu'à ce que l'écran affiche:</li> <li>Appuyez sur le bouton </li> <li>() de l'unité de commande:</li> <li>si l'affichage indique 3 fois </li> <li>() l'entretien n'a pas été défini (par défaut) si</li> <li>l'affichage montre une numérotation en 3 séquences exemple:</li> </ul>                                                                                                    | anifiée.<br>U2<br>00                                                                        |
| 1           | ez cette fonction pour afficher le numéro de <b>MANOEUVRES MANQUANTES</b> à la maintenance ple<br>Utilisez les boutons<br>Appuyez sur le bouton <sup>A</sup> de l'unité de commande:<br>• si l'affichage indique 3 fois<br>I'entretien n'a pas été défini (par défaut) si<br>l'affichage montre une numérotation en 3 séquences exemple:                                                                                                    | anifiée.<br>U2<br>00                                                                        |
| 1           | sez cette fonction pour afficher le numéro de MANOEUVRES MANQUANTES à la maintenance ple         Utilisez les boutons                                                                                                    | anifiée.<br>U2<br>00                                                                        |
| 1           | <ul> <li>sez cette fonction pour afficher le numéro de MANOEUVRES MANQUANTES à la maintenance ple</li> <li>Utilisez les boutons  <ul> <li>()</li> <li>()</li> <li< td=""><td>, j</td></li<></ul></li></ul> | , j                                                                                         |
| 1           | <ul> <li>Sez cette fonction pour afficher le numéro de MANOEUVRES MANQUANTES à la maintenance ple</li> <li>Utilisez les boutons  <ul> <li>Image: Premier affichage</li> <li>Image: Premier affichage</li> <li>Deuxième affichage</li> <li>Troisième affichage</li> </ul> </li> <li>Premier affichage</li> <li>Deuxième affichage</li> <li>Troisième affichage</li> <li>Troisième affichage</li> <li>Signifie que il manquent 123 manœuvres à la maintenance.</li> <li>A chaque manœuvre complète, ce nombre est réduit d'un ; quand il devient</li> <li>I'antervalle d'entretien (défini par le paramètre)</li> <li>I'antervalle d'entretien (défini par le paramètre)</li> <li>I'antervalle dans les 15 minutes auj sujvent chaque manœuvre.</li> </ul>                                                                                                    | ,<br>,<br>,                                                                                 |
| 1           | sez cette fonction pour afficher le numéro de MANOEUVRES MANQUANTES à la maintenance ple         Utilisez les boutons                                                                                                    | ,                                                                                           |
| 1           | Sez cette fonction pour afficher le numéro de MANOEUVRES MANQUANTES à la maintenance ple         Utilisez les boutons <ul> <li></li></ul>                                                                                                    | ,<br>,<br>,<br>,                                                                            |
| 1<br>2<br>3 | Sez cette fonction pour afficher le numéro de MANOEUVRES MANQUANTES à la maintenance pla         Utilisez les boutons       Image: pour faire défiler le menu jusqu'à ce que l'écran affiche:         Appuyez sur le bouton       Image: pour faire défiler le menu jusqu'à ce que l'écran affiche:         • si l'affichage indique 3 fois       Image: pour faire défiler le menu jusqu'à ce que l'écran affiche:         • si l'affichage indique 3 fois       Image: pour faire défiler le menu jusqu'à ce que l'écran affiche:         • si l'affichage indique 3 fois       Image: pour faire défiler le menu jusqu'à ce que l'écran affiche:         • si l'affichage indique 3 fois       Image: pour faire défiler le menu jusqu'à ce que l'écran affiche:         • si l'affichage indique 3 fois       Image: pour faire défiler le menu jusqu'à ce que l'écran affiche:         • si l'affichage indique 3 fois       Image: pour faire défiler le menu jusqu'à ce que l'écran affiche:         • Si l'affichage indique 3 fois       Image: pour faire défiler le menu jusqu'à ce que l'écran affiche:         • Si l'affichage montre une numérotation en 3 séquences exemple:       Image: pour faire défiler le menu jusqu'à ce que d'écran affichage         • Premier affichage       Deuxième affichage       Troisième affichage         • Signifie que il manquent 123 manœuvres à la maintenance.       Image: pour addition par le paramètre       Image: pour seis écoulé         • Intervalle d'entretien (défini par le paramètre)       Image: pour seis écoulé                                                                                                    | ,<br>U<br>C<br>O<br>O<br>V                                                                  |
| 1<br>2<br>3 | <ul> <li>Sez cette fonction pour afficher le numéro de MANOEUVRES MANQUANTES à la maintenance ple</li> <li>Utilisez les boutons  <ul> <li>Image: Comparison of the line</li> <li>Appuyez sur le bouton A</li> <li>Image: Comparison of the line</li> <li>Image: Comparison of the line</li> <li>Ima</li></ul></li></ul>                     | ,<br>v<br>,<br>(paramètre<br>enreç                                                          |
| 1<br>2<br>3 | <ul> <li>sez cette fonction pour afficher le numéro de MANOEUVRES MANQUANTES à la maintenance ple</li> <li>Utilisez les boutons  <ul> <li> <li> <li></li></li></li></ul></li></ul>                                                                                                    | ,<br>,<br>,<br>,<br>,<br>,<br>,<br>,<br>,<br>,<br>,<br>,<br>,<br>,<br>,<br>,<br>,<br>,<br>, |
| 1<br>2<br>3 | <ul> <li>Bez cette fonction pour afficher le numéro de MANOEUVRES MANQUANTES à la maintenance pla</li> <li>Utilisez les boutons  <ul> <li>Image: Appuyez sur le bouton</li> <li>Image: Appuyez sur le bouton</li> <li>Image: Appuyez appuyez appuyez</li></ul></li></ul>                     | ,<br>U2<br>00<br>,                                                                          |

28

français

| I'affichage indique le nombre de manœuvres définies.       99         3       Utilisez I I I I I I I I I I I I I I I I I I I                                                                                                    | 2                    | Appuyez sur le bouton A                                                                                                    | <br>                 |
|----------------------------------------------------------------------------------------------------|----------------------|----------------------------------------------------------------------------------------------------|----------------------|
| 3       Utilisez I I I I I I I I I Paramètre I I I I I Paramètre I I I I I I I I I I I I I I I I I I I                                                                                                    |                      | l'affichage indique le nombre de manœuvres définies.                                                                                                    | 99                   |
| Ainsi, lorsque le nombre de manœuvres effectuées atteint le nombre         spécifie par III, il le paramètre III au compté jusqu'à zéro et         l'intervalle programmé sera considéré comme écoulé.         Après avoir effectué l'entretien, ce paramètre doit être réinitialisé.         4       Appuyez sur le bouton IIII pour revenir au paramètre précédent puis appuyez à nouveau sur le bouton IIIII jusqu'à ce que l'écran affiche:         attendez (20 secondes) pour quitter la programmation automatiquement.         Utilisez cette fonction pour afficher la date de la première INSTALLATION.         1       Utilisez les bouton IIIIIIIIIIIIIIIIIIIIIIIIIIIIIIIIIIII                                                                                                    | 3                    | Utilisez       Image: pour régler le nombre d'opérations souhaitées       (1000 manœuvres)         avant le prochain entretien. Chaque fois que vous définissez ce paramètre, (2000 manœuvres)       (2000 manœuvres)         la valeur écrite est copiée dans le fichier dans le paramètre (nombre de manœuvres manquantes pour l'entretion),       (55000 manœuvres)         qui diminuera automatiquement à chaque manœuvre effectuée.       (99000 manœuvres)                                                                                                    | 01<br>02<br>55<br>99 |
| <ul> <li>spécifie par is, il le paramètre is aura compté jusqu'à zéro et<br/>l'intervalle programmé sera considéré comme écoulé.<br/>Après avoir effectué l'entretien, ce paramètre doit être réinitialisé.</li> <li>Appuyez sur le bouton pi pour revenir au paramètre précédent<br/>puis appuyez à nouveau sur le bouton pi jusqu'à ce que l'écran affiche:<br/>attendez (20 secondes) pour quitter la programmation automatiquement.</li> <li>Voir la date d'installation</li> <li>Utilisez cette fonction pour afficher la date de la première INSTALLATION.</li> <li>Utilisez les boutons is pour quitter la programmation n'a pas été définie<br/>si l'affichage indique 3 fois is la date d'installation n'a pas été définie<br/>si l'affichage montre une numération en 3 séquences indique la date de réglage de l'exemple<br/>is jour is mois is ans</li> <li>Appuyez sur le bouton pour revenir au paramètre précédent,<br/>puis appuyez à nouveau sur le bouton pour revenir au paramètre précédent,<br/>puis appuyez à nouveau sur le bouton pour affiche:<br/>attendez (20 secondes) pour quitter la programmation automatiquement.</li> </ul>                                                           |                      | Ainsi, lorsque le nombre de manœuvres effectuées atteint le nombre                                                                                                    |                      |
| Intervalie programme sera considere comme ecoule.<br>Après avoir effectué l'entretien, ce paramètre doit être réinitialisé.         4       Appuyez sur le bouton B pour revenir au paramètre précédent<br>puis appuyez à nouveau sur le bouton B jo jusqu'à ce que l'écran affiche:<br>attendez (20 secondes) pour quitter la programmation automatiquement.         Voir la date d'installation         Utilisez cette fonction pour afficher la date de la première INSTALLATION.         1       Utilisez les boutons D pour confirmer:<br>• Si l'affichage indique 3 fois D pour confirmer:<br>• Si l'affichage montre une numération en 3 séquences indique la date de réglage de l'exemple       D         2       Appuyez sur le bouton B pour revenir au paramètre précédent,<br>puis appuyez à nouveau sur le bouton B pour confirmer:<br>• Si l'affichage montre une numération en 3 séquences indique la date de réglage de l'exemple       D         3       Appuyez sur le bouton B pour revenir au paramètre précédent,<br>puis appuyez à nouveau sur le bouton B pour revenir au paramètre précédent,<br>puis appuyez à nouveau sur le bouton B pour quitter la programmation automatiquement.       S |                      | spécifie par 🚺 3, il le paramètre 🚻 aura compté jusqu'à zéro et                                                                                                    |                      |
| 4       Appuyez sur le bouton B o pour revenir au paramètre précédent<br>puis appuyez à nouveau sur le bouton B o jusqu'à ce que l'écran affiche:<br>attendez (20 secondes) pour quitter la programmation automatiquement.       5         Voir la date d'installation         Utilisez cette fonction pour afficher la date de la première INSTALLATION.         1       Utilisez les bouton Î o pour confirmer:<br>Si l'affichage indique 3 fois I a date d'installation n'a pas été définie<br>Si l'affichage montre une numération en 3 séquences indique la date de réglage de l'exemple<br>I jour I o pour revenir au paramètre précédent,<br>puis appuyez à nouveau sur le bouton B o pour revenir au paramètre précédent,<br>puis appuyez à nouveau sur le bouton B o pour quitter la programmation automatiquement.       6                                                                                                    |                      | l'intervalle programme sera considere comme ecoule.<br>Après avoir effectué l'entretien, ce paramètre doit être réinitialisé.                                                                                                    |                      |
| attendez (20 secondes) pour quitter la programmation automatiquement.         Voir la date d'installation         Utilisez cette fonction pour afficher la date de la première INSTALLATION.         1       Utilisez les boutons () () () () () () () () () () () () ()                                                                                                    | 4                    | Appuyez sur le bouton B pour revenir au paramètre précédent<br>puis appuyez à nouveau sur le bouton B jusqu'à ce que l'écran affiche:                                                                                                    | <b>S</b><br>(param   |
| Voir la date d'installation         Utilisez cette fonction pour afficher la date de la première INSTALLATION.         1       Utilisez les boutons () () () () () () () () () () () () ()                                                                                                    |                      | attendez (20 secondes) pour quitter la programmation automatiquement.                                                                                                    | 1                    |
| <ul> <li>2 Appuyez sur le bouton <sup>A</sup> pour confirmer:</li> <li>Si l'affichage indique 3 fois <sup>O</sup> la date d'installation n'a pas été définie</li> <li>Si l'affichage montre une numération en 3 séquences indique la date de réglage de l'exemple</li> <li><sup>O</sup> jour</li> <li><sup>O</sup> mois</li> <li><sup>O</sup> ans</li> <li>3 Appuyez sur le bouton <sup>B</sup> <sup>O</sup> pour revenir au paramètre précédent, puis appuyez à nouveau sur le bouton <sup>B</sup> <sup>O</sup> jusqu'à ce que l'écran affiche:</li> </ul>                                                                                                    | 1 11:11              | Voir la date d'installation                                                                                                    |                      |
| <ul> <li>Si l'affichage indique 3 fois<br/>Si l'affichage montre une numération en 3 séquences indique la date de réglage de l'exemple<br/>jour<br/>mois<br/>3 Appuyez sur le bouton<br/>puis appuyez à nouveau sur le bouton<br/>attendez (20 secondes) pour quitter la programmation automatiquement.</li> </ul>                                                                                                    | Utili                | Voir la date d'installation<br>sez cette fonction pour afficher la date de la première INSTALLATION.                                                                                                    | 11                   |
| 3       Appuyez sur le bouton B o pour revenir au paramètre précédent, puis appuyez à nouveau sur le bouton B o jusqu'à ce que l'écran affiche:       5         attendez (20 secondes) pour quitter la programmation automatiquement.       5                                                                                                    | Utili<br>1           | Voir la date d'installation         sez cette fonction pour afficher la date de la première INSTALLATION.         Utilisez les boutons       Image: Pour faire défiler le menu jusqu'à ce que l'écran affiche         Appuvez sur le bouton       Image: Pour confirmer:                                                                                                    | U                    |
| 3       Appuyez sur le bouton B o pour revenir au paramètre précédent, puis appuyez à nouveau sur le bouton B o jusqu'à ce que l'écran affiche:       5         attendez (20 secondes) pour quitter la programmation automatiquement.       5                                                                                                    | Utili<br>1<br>2      | Voir la date d'installation         sez cette fonction pour afficher la date de la première INSTALLATION.         Utilisez les boutons                                                                                                    | U                    |
| puis appuyez à nouveau sur le bouton <sup>3</sup> [O] jusqu'à ce que l'écran affiche: (paran<br>attendez (20 secondes) pour quitter la programmation automatiquement.                                                                                                    | Utili<br>1<br>2      | Voir la date d'installation         sez cette fonction pour afficher la date de la première INSTALLATION.         Utilisez les boutons       Image: A market and the second second sec | 0                    |
| attendez (20 secondes) pour quitter la programmation automatiquement.                                                                                                    | Utili<br>1<br>2<br>3 | Voir la date d'installation         sez cette fonction pour afficher la date de la première INSTALLATION.         Utilisez les boutons                                                                                                    | 0                    |
|                                                                                                    | Utili<br>1<br>2<br>3 | Voir la date d'installation         sez cette fonction pour afficher la date de la première INSTALLATION.         Utilisez les boutons          ⓐ ▲         ⓐ ♥         ○♥         ○♥         ○♥                                                                                                    |                      |
|                                                                                                    | Utili<br>1<br>2<br>3 | Voir la date d'installation         sez cette fonction pour afficher la date de la première INSTALLATION.         Utilisez les boutons       Image: Image: |                      |
|                                                                                                    | Utili<br>1<br>2<br>3 | Voir la date d'installation         sez cette fonction pour afficher la date de la première INSTALLATION.         Utilisez les boutons                                                                                                    | U<br>O<br>(param     |
|                                                                                                    | Utili<br>1<br>2<br>3 | <ul> <li>Voir la date d'installation</li> <li>sez cette fonction pour afficher la date de la première INSTALLATION.</li> <li>Utilisez les boutons  <ul> <li> <li> <li> <li> <li> <li> <li> </li> <li> </li></li></li></li></li></li></li></ul> </li> <li> Pour faire défiler le menu jusqu'à ce que l'écran affiche </li> <li> Appuyez sur le bouton  <ul> <li> Pour confirmer: </li> <li> <li> Si l'affichage indique 3 fois </li> <li> I a date d'installation n'a pas été définie </li> <li> Si l'affichage montre une numération en 3 séquences indique la date de réglage de l'exemple </li> <li> Pour pour revenir au paramètre précédent, </li> <li> puis appuyez à nouveau sur le bouton    Pour quitter la programmation automatiquement. </li> </li></ul> </li> </ul>                                                                                                    | U<br>O<br>(param     |

|                                                                          | Définir la date d'installation                                                                                                    |                                         |
|--------------------------------------------------------------------------|----------------------------------------------------------------------------------------------------|-----------------------------------------|
| Utilisez cette fonction pour régler la date de la première INSTALLATION. |                                                                                                    |                                         |
| 1                                                                        | Utilisez les boutons 🌘 🌲 💽 🖤 pour faire défiler le menu jusqu'à ce que l'écran affiche:                                                                                                    | US                                      |
| 2                                                                        | Appuyez sur le bouton A pour confirmer                                                                                                    |                                         |
|                                                                          | si l'affichage indique 3 fois 🛛 🕄 Ia date d'installation n'a pas été définie                                                                                                    | 00                                      |
| 3                                                                        | Utilisez les boutons       Image: Composition of the pour régler le jour, appuyez sur le bouton       A image: Composition of the pour confirmer.         Utilisez les boutons       Image: Composition of the pour régler le mois, appuyez sur le bouton       A image: Composition of the pour confirmer.         Utilisez les boutons       Image: Composition of the pour régler l' ans, appuyez sur le bouton       A image: Composition of the pour confirmer.         exemple:       Image: Composition of the pour régler l' ans.       Image: Composition of the pour confirmer. |                                         |
| 4                                                                        | Appuyez sur le bouton <b>B</b> pour revenir au paramètre précédent,<br>puis appuyez à nouveau sur le bouton <b>B</b> jusqu'à ce que l'écran affiche:                                                                                                    | <b>5 d</b><br>(paramètre<br>enregistré) |
|                                                                          | attendez (20 secondes) pour quitter la programmation automatiquement.                                                                                                    |                                         |
| 0                                                                        | Commande directe du moteur                                                                                                    |                                         |
| Utilis                                                                   | <b>Commande directe du moteur</b><br>rez cette fonction pour vérifier le bon sens de déplacement du moteur ou pour atteindre les fins                                                                                                    | de course                               |
| <b>U</b> tilis<br>méd                                                    | <b>Commande directe du moteur</b><br>rez cette fonction pour vérifier le bon sens de déplacement du moteur ou pour atteindre les fins<br>caniques en ouverture ou en fermeture électrique sans avoir à débloquer manuellement le mot                                                                                                    | de course<br>eur.                       |
| Utilis<br>méa                                                            | Commande directe du moteur<br>ez cette fonction pour vérifier le bon sens de déplacement du moteur ou pour atteindre les fins<br>caniques en ouverture ou en fermeture électrique sans avoir à débloquer manuellement le mot<br>Utilisez les boutons : pur faire défiler le menu jusqu'à ce que l'écran affiche:                                                                                                    | de course<br>eur.<br><b>U 6</b>         |
| Utilis<br>méa<br>1<br>2                                                  | Commande directe du moteur<br>ez cette fonction pour vérifier le bon sens de déplacement du moteur ou pour atteindre les fins<br>caniques en ouverture ou en fermeture électrique sans avoir à débloquer manuellement le mot<br>Utilisez les boutons () () () () () () () () () () () () ()                                                                                                    | de course<br>eur.<br>UB<br>NI           |
| C<br>Utillis<br>méc<br>1<br>2<br>3                                       | Commande directe du moteur         sez cette fonction pour vérifier le bon sens de déplacement du moteur ou pour atteindre les fins caniques en ouverture ou en fermeture électrique sans avoir à débloquer manuellement le mot         Utilisez les boutons                                                                                                    | de course<br>eur.<br>US<br>NI           |
| C<br>Utilis<br>méc<br>1<br>2<br>3<br>3                                   | Commande directe du moteur         eez cette fonction pour vérifier le bon sens de déplacement du moteur ou pour atteindre les fins<br>caniques en ouverture ou en fermeture électrique sans avoir à débloquer manuellement le mot         Utilisez les boutons                                                                                                    | de course<br>eur.<br>US<br>NI<br>Sd     |

#### SIGNALISATION DES ANOMALIES 5.

Cause

La carte de gestion est équipé d'un système de signalisation pour les défauts sur le système, indiqué sur l'écran. Ci-dessous nous signalons les anomalies avec l'indication du défaut et la solution possible.

Solution

rançais

31

Défaut

| $\mathbf{n}\mathbf{n}$ | AFFICHAGE          | Manque d'alimentation.                               | Vérifiez l'alimentation correcte.                                                                         |
|------------------------|--------------------|------------------------------------------------------|----------------------------------------------------------------------------------------------------|
| 8.8.                   | OFF                | Fusibles grillés.                                    | Trouvez la cause et remplacez le fusible.                                                                 |
|                        |                    | Transformateur défectueux.                           | Vérifiez les connexions et les tensions à l'entrée et à la sortie du transformateur.                      |
|                        |                    | Les photocellules ne sont pas alianées               | Vérifiez la position du récepteur et de l'émetteur.                                                       |
| C C                    | PHOTOCELLULE       | Présence d'un obstacle dans la                       | Vérifiez et retirez l'obstacle, vérifiez également tout sédiment qui                                      |
| FL                     | FERMETURE          | portée des photocellules                             | obstrue l'objectif                                                                                        |
|                        |                    | Connexion électrique incorrecte                      | Revérifiez les connexions comme indiqué dans le diagramme                                                 |
|                        |                    | Photocollulo n'est pas alimentée                     | Vérifiez la présence de tension sur l'émetteur et sur le récenteur                                        |
|                        |                    | Photocellules non connectées                         | Décactiver l'entrée <b>P2</b> (veir paragraphe <b>3 4 1</b> )                                             |
|                        |                    | ontráo non dásactiváo                                |                                                                                                    |
|                        |                    |                                                      | Vérifiez la position du récontour et de l'émotteur                                                        |
|                        |                    | Les protocenoies ne sont pas anglies                 | Vérifiez et retirez l'ebstagle, vérifiez également teut sédiment qui                                      |
| 68                     |                    | Fresence a un obstacie aans la                       | vennez er renrez robstacie, vennez egalement tour sealment qui                                            |
|                        | OUVERIURE          | porfee des photocellules                             |                                                                                                    |
|                        |                    | Connexion electrique incorrecte.                     | Reverifiez les connexions comme indique dans le diagramme.                                                |
|                        |                    | Photocellule n est pas alimentee.                    | verifiez la presence de tension sur l'emetteur et le recepteur.                                           |
|                        |                    | Photocellule pas connectée,                          | Desactiver l'entree P3. (voir paragraphe 3.6.2)                                                           |
|                        |                    | entrée non désactivée.                               |                                                                                                    |
| ΓC                     | TEST               | Erreur de connexion.                                 | Vérifiez les connexions comme indiqué dans le diagramme.                                                  |
| <u>' ' ' '</u>         | PHOTOCELLULE       | Photocellules non compatibles.                       | Installez les photocellules originelles.                                                                  |
|                        |                    | Barre palpeuse pas connéctée                         | Vérifiez la connexion correcte.                                                                           |
|                        | BARRE PALPEUSE     | <ul> <li>Connexion électrique incorrecte.</li> </ul> | Vérifiez la connexion comme indiqué dans le diagramme.                                                    |
| OL                     | EN FERMETURE       | Entrée non désactivée.                               | Désactiver l'entrée en utilisant le paramètre P4.                                                         |
|                        |                    | Sélection incorrecte du type                         | Vérifiez le type de bord installé et sélectionnez avec paramètre P4.                                      |
|                        |                    | (MÉCANIQUE - RÉSISTIVE)                              |                                                                                                    |
|                        |                    | Micro ajustement interne                             | Ajuster la tension du câble d'acier.                                                                      |
|                        |                    | incorrect.                                           |                                                                                                    |
|                        |                    | Barre palpeuse pas conectée.                         | Vérifiez la connexion correcte.                                                                           |
|                        | BARRE PALPEUSE     | Connexion électrique incorrecte.                     | Vérifiez la connexion comme indiqué dans le digaramme.                                                    |
| DN                     | EN OUVERTURE       | Entrée non désactivée                                | Désactiver l'entrée en utilisant le paramètre <b>P5</b> .                                                 |
|                        |                    | Sólaction incorrecto du type                         | Vérifiez le type de barre installé et sélectionnez avec paramètre <b>P5</b>                               |
|                        |                    |                                                      |                                                                                                    |
|                        |                    | Micro giustement interne incorrect                   | Aiuster la tension du câble d'acier                                                                       |
|                        |                    |                                                      |                                                                                                    |
|                        | PHISANTE           | • Le bouton d'urgence n'est pas                      | Vérifiez la présence du bouton d'urgence ou désactivez l'entrée <b>P1</b>                                 |
| <b>ιςρ</b>             |                    | connecté                                             | (voir paragraphe 3.5)                                                                                     |
| <u> </u>               | 013101             |                                                      | Vérifiez la connevien commo indiqué dans le diagramme (veir par 2.5)                                      |
|                        | DUUSANITE          | Contact START piéton présont                         | Vérifier que teus les accesseires connactés à l'entrée START (contact                                     |
| 52                     |                    | (continui)                                           | Venillei que tous les accessoiles connectes a tenilee START (contact                                      |
|                        |                    | (Cominu).                                            | N.O.) Ionclionneni correctemeni (voir paragraphe 3.3).                                                    |
| PA                     |                    |                                                      |                                                                                                    |
|                        | START PEDONALE     | (CONINU).                                            | Connector la restaura e regeneration (contact N.O.) (voir paragraphe 3.4).                                |
| nr                     | TEAT & COTELLO     | Moteur non connecte.                                 | Connecter le moteur comme inalque sur le schema.                                                          |
| 110                    | IEST MOTEUR        | Cables cassses.                                      | Verifier le branchement correct du moteur voir (paragraphe 3.1).                                          |
|                        |                    | Bobinage endommage                                   | Verifier avec l'instrument (testeur) l'efficacite de l'enroulement.                                       |
| <u><u> </u></u>        | FIN DE COURSE      | Fin de course ouverture et                           | SUDSTITUEZ les fin de course.<br>Vérifiez le branchement correct des câbles sur l'interrupteur et dans la |
|                        |                    | fermeture defaut.                                    | contrale de gostion                                                                                       |
|                        |                    | Câbles casssés.                                      |                                                                                                    |
| 1                      | PRÉSENCE DE        | Transmission code radio d'un                         | Vérifiez l'efficacité des touches de chaque émetteur individuel.                                          |
| ΓO                     | TRANSMISSION       | émetteur NON MEMORISÉ.                               | Si le bouton est verrouillé, le voyant de l'émetteur reste allumé.                                        |
|                        |                    |                                                      | Retirez la batterie de l'émetteur et vérifiez que l'anomalie n'apparaît                                   |
|                        | ACTIVE             |                                                      | plus sur l'écran de la centrale de gestion.                                                               |
| 0.1                    | PRÉSENCE DE        | Transmission code radio d'un                         | Vérifiez l'efficacité des touches de chaque émetteur individuel                                           |
| i U                    |                    | émetteur MEMORISÉ.                                   | Si le bouton est verrouillé, le voyant de l'émetteur reste allumé                                         |
| 0.0                    | RADIO              |                                                      | Petirez la batterie de l'émetteur et vérifiez que l'anomalie n'apparaît                                   |
| IJС                    |                    |                                                      | Internez la barrene de rememente de action                                                                |
|                        |                    |                                                      |                                                                                                    |
| <b>C O</b>             |                    |                                                      |                                                                                                    |
| SÜ                     |                    |                                                      |                                                                                                    |
|                        |                    |                                                      |                                                                                                    |
| a a                    |                    |                                                      |                                                                                                    |
| 22                     |                    |                                                      |                                                                                                    |
|                        |                    |                                                      |                                                                                                    |
|                        | COMPTAGE           | • Fin de entretien programmée                        | Réinitialiser l'intervalle de entretien                                                                   |
| 114                    | TERMINÉ clianotant |                                                      |                                                                                                    |
|                        | actif tous les 5   |                                                      |                                                                                                    |
| 1                      | secondes           |                                                      |                                                                                                    |
|                        |                    |                                                      |                                                                                                    |
|                        |                    |                                                      |                                                                                                    |
| 1                      |                    |                                                      |                                                                                                    |

## 6. ELIMINATION

### 🔨 Ne pas jeter dans l'environnement

Certains composants électroniques peuvent contenir des polluants.

Éliminer les matériaux dans les centres de collecte prévus et en respectant les réglementations locales.